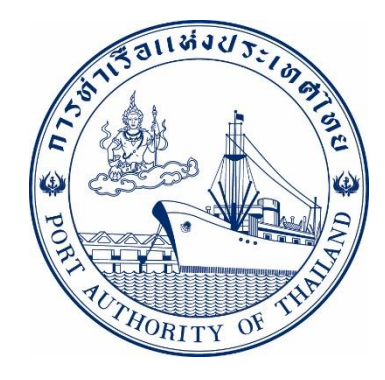

# คู่มือการใช้ระบบงานกลุ่มงานสินค้า กระบวนการยื่นสินค้าอันตรายขาออก รหัส E-DGE-015016

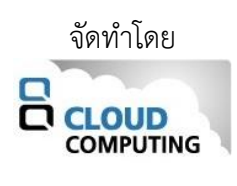

Version 1.0.2 ปรับปรุงเมื่อวันที่ 1 สิงหาคม 2565

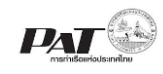

## สารบัญ

| 1 | การเ  | เข้าสู่ระบบให้บริการอิเล็กทรอนิกส์แบบเบ็ดเสร็จ: E-port                           | . 4 |
|---|-------|----------------------------------------------------------------------------------|-----|
| 2 | การย  | ยื่นเอกสารสินค้าอันตรายขาออก คสอ.07                                              | , 7 |
|   | 2.1   | การเพิ่มข้อมูลเอกสารสินค้าอันตรายขาออก คสอ.07                                    | . 8 |
|   | 2.1.3 | 1 จากการสร้างรายการขอนำตู้สินค้าขาออกผานท่าเข้าเขตศุลกากร (ตู้ FCL (Pre advice)) | . 8 |
|   | 2.1.2 | 2 จากการสร้างรายการขอนำสินค้าเข้าเขตท่าเรือเพื่อบรรจุเข้าตู้ ทกท.05              | 14  |
|   | 2.2   | การยื่นคำร้องขอแก้ไขรายการสินค้าอันตรายขาออก (คสอ.07)                            | 19  |
|   | 2.3   | ขั้นตอนการค้นหาข้อมูลเอกสารสินค้าอันตรายขาออก คสอ.07                             | 24  |

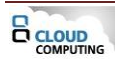

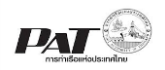

## เอกสารคู่มือการใช้ระบบงาน กลุ่มงานสินค้า กระบวนการ ยื่นเอกสารสินค้าอันตรายขาออก คสอ.07

เอกสารฉบับนี้เป็นคู่มือการใช้งานส่วนระบบงานให้บริการด้านการยื่นเอกสารสินค้าอันตรายขาออก คสอ.07 บน ระบบให้บริการอิเล็กทรอนิกส์แบบเบ็ดเสร็จ (One Stop e-Port Service) หรือเรียกสั้นๆ ว่า E-Port Services เป็นระบบ ที่ให้บริการอิเล็กทรอนิกส์ของการท่าเรือแห่งประเทศไทย โดยจะอนุญาตให้ผู้ประกอบการแต่ละราย ทั้งที่เป็นพนักงานใน ระดับต่างๆ ตลอดจนลูกค้าในกลุ่มต่าง ๆ สามารถเข้าถึงข้อมูล ข่าวสาร สารสนเทศ รวมถึงระบบงานและบริการทาง อิเล็กทรอนิกส์ต่างๆ ของกทท. ได้อย่างรวดเร็ว และตรงกับความต้องการ ผ่าน Web Browser ซึ่งจะเชื่อมโยงกับระบบงาน ต่างๆ ที่ กทท. มีอยู่ โดยใช้สถาปัตยกรรม Service-Oriented Architecture (SOA) ตามขอบเขตการใช้บริการไว้ใน หน้าต่างการใช้งานที่เหมาะสมไว้เป็นการเฉพาะสำหรับแต่ละบุคคลหรือแต่ละกลุ่มผู้ใช้ โดยมีกระบวนการที่ง่ายและสะดวก ในการใช้งาน

## ขอบเขตการใช้งานส่วนระบบงานให้บริการด้านการยื่นเอกสารสินค้าอันตรายขาออก คสอ.07 ดังนี้

- 1 เพิ่มข้อมูลยื่นเอกสารแบบยื่นเอกสารสินค้าอันตรายขาออก คสอ.07
- 2 ตรวจสอบสถานะคำขอ และพิมพ์เอกสารสินค้าอันตรายขาออก คสอ.07

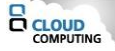

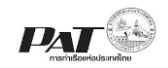

## 1 การเข้าสู่ระบบให้บริการอิเล็กทรอนิกส์แบบเบ็ดเสร็จ: E-port

- 1. เข้าสู่เว็บไซต์การท่าเรือ แห่งประเทศไทย ที่ <u>www.port.co.th</u>
- 2. เมนู ลงทะเบียน E-port

## ช่องทางที่ 1 :One Stop e-Port Service ตามภาพ

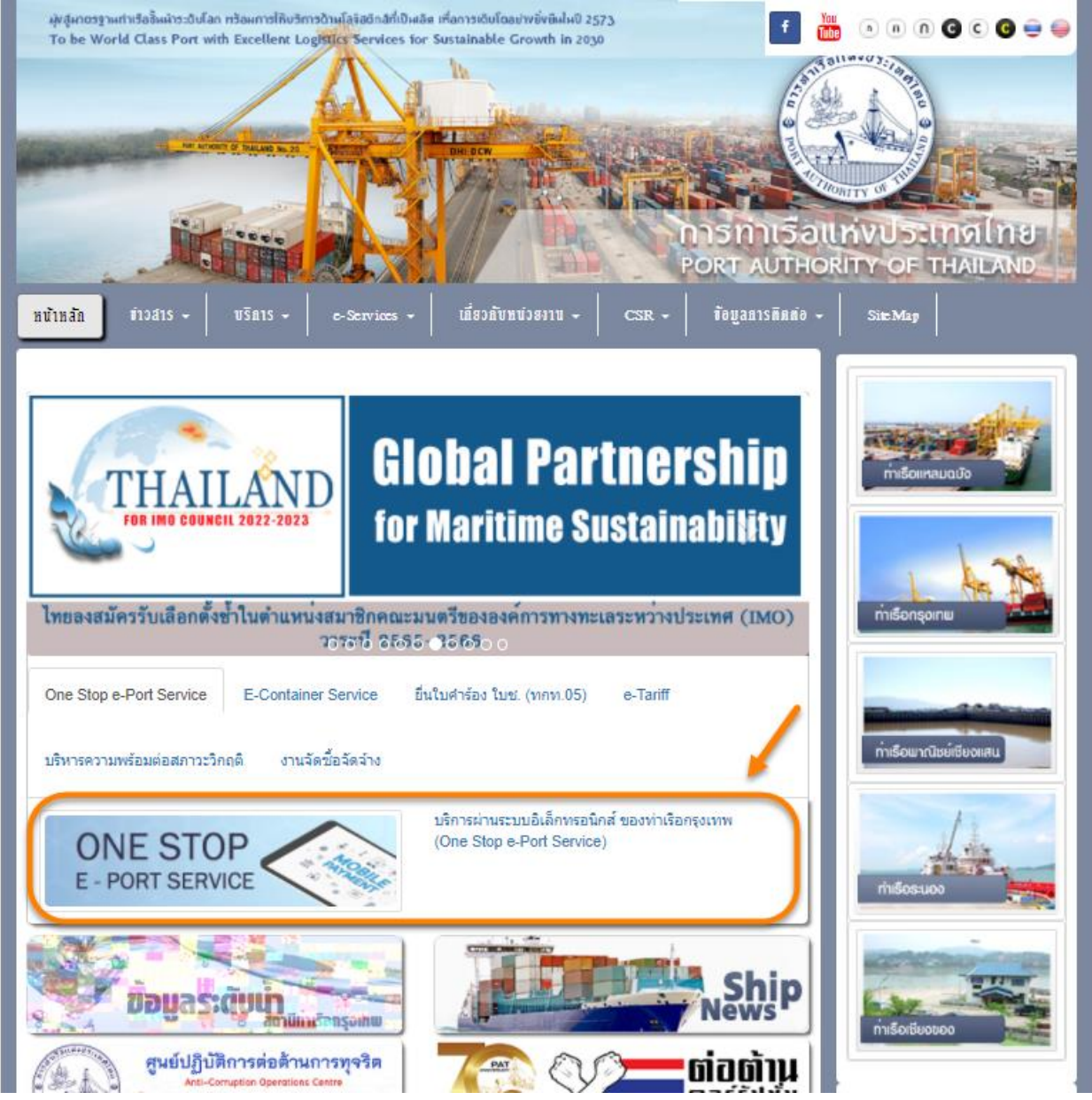

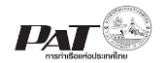

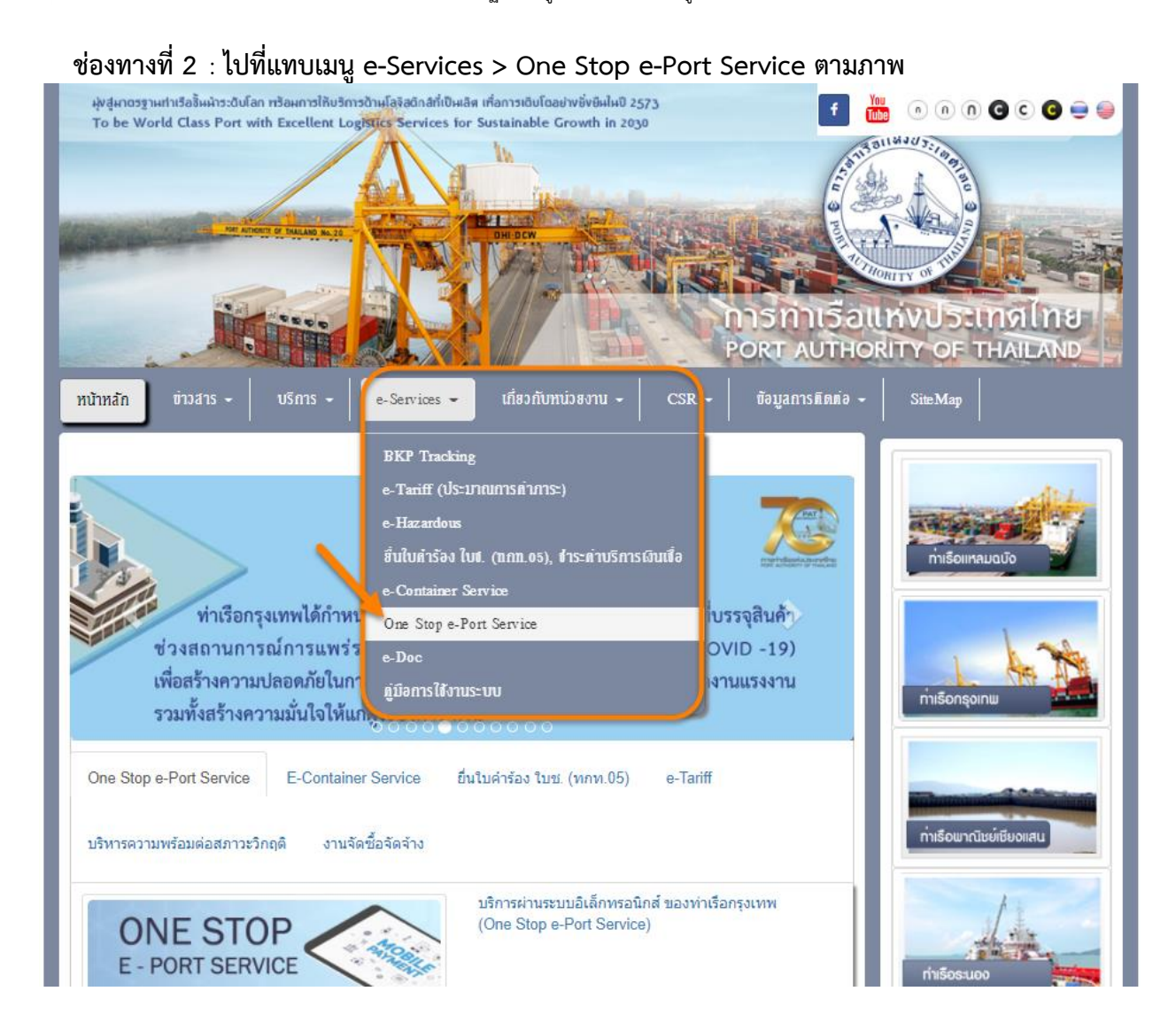

3. ผู้ประกอบการกรอกข้อมูล User Id และ Password และคลิกปุ่ม Login เพื่อเข้าสู่ระบบ

| PORT AUTHORITY OF THAILAND                                                                                                    |  |
|----------------------------------------------------------------------------------------------------|--|
| Please Enter User ID And Password<br>User Id<br>Password<br>Bown Password<br>Register Forgot password Check Registration Result Download User Manuals PAT Officer Login Contact |  |
| Copyright © 2018 Port Authority of Thailand. All Right Reserved.                                                                                                    |  |

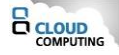

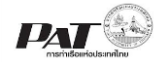

4. เมื่อเข้าระบบได้ หน้าจอจะแสดง ชื่อผู้เข้าใช้งาน และบทบาทของผู้เข้าใช้งาน

|                                | Today : 01 สิงหาคม 2565          | User Id : CMACGM               | Log Out                                                |
|--------------------------------|----------------------------------|--------------------------------|--------------------------------------------------------|
| PORT AUTHO                     | DRITY OF THAILAND                |                                |                                                        |
| 🌣 Мепи                         |                                  | Agent Name                     | : CMA CGM S.A., REPRESENTED BY CMA CGM (THAILAND) LTD. |
|                                | Agent Code CGMR                  | Partner Type                   | Access Group                                           |
| User Management                | Company tax Number 0993000059395 |                                | Company Name CMA CGM S.A., REPRESENTED BY CM/          |
| Vessel Service                 | Compresal Pagistration Number    |                                | CGM (THAILAND) LTD.                                    |
| Cargo and Container for Export | Address 14 TH EL O HOUSE         | LUMPINE BLDG 1 SOUTH SATHORN F | RD TUNGMAHAMEK SATHORN BKK 10120                       |
|                                | E-mail Address                   | 2                              | Telephone Number 0-2352-3200                           |
| Cargo and Container for Import | Fax Number                       |                                |                                                        |
| Machinery and Equipment        |                                  |                                |                                                        |
| Baymont Import/Export          |                                  |                                |                                                        |
| Payment import export          |                                  |                                |                                                        |
| Report                         |                                  |                                |                                                        |
| Waste Natification Management  |                                  |                                |                                                        |
| System                         |                                  |                                |                                                        |

5. บทบาทขึ้นอยู่กับการลงทะเบียนในการขอใช้งาน และเมนูทางด้านซ้าย ก็จะแสดงตามบทบาทและสิทธิ์ที่ได้รับ

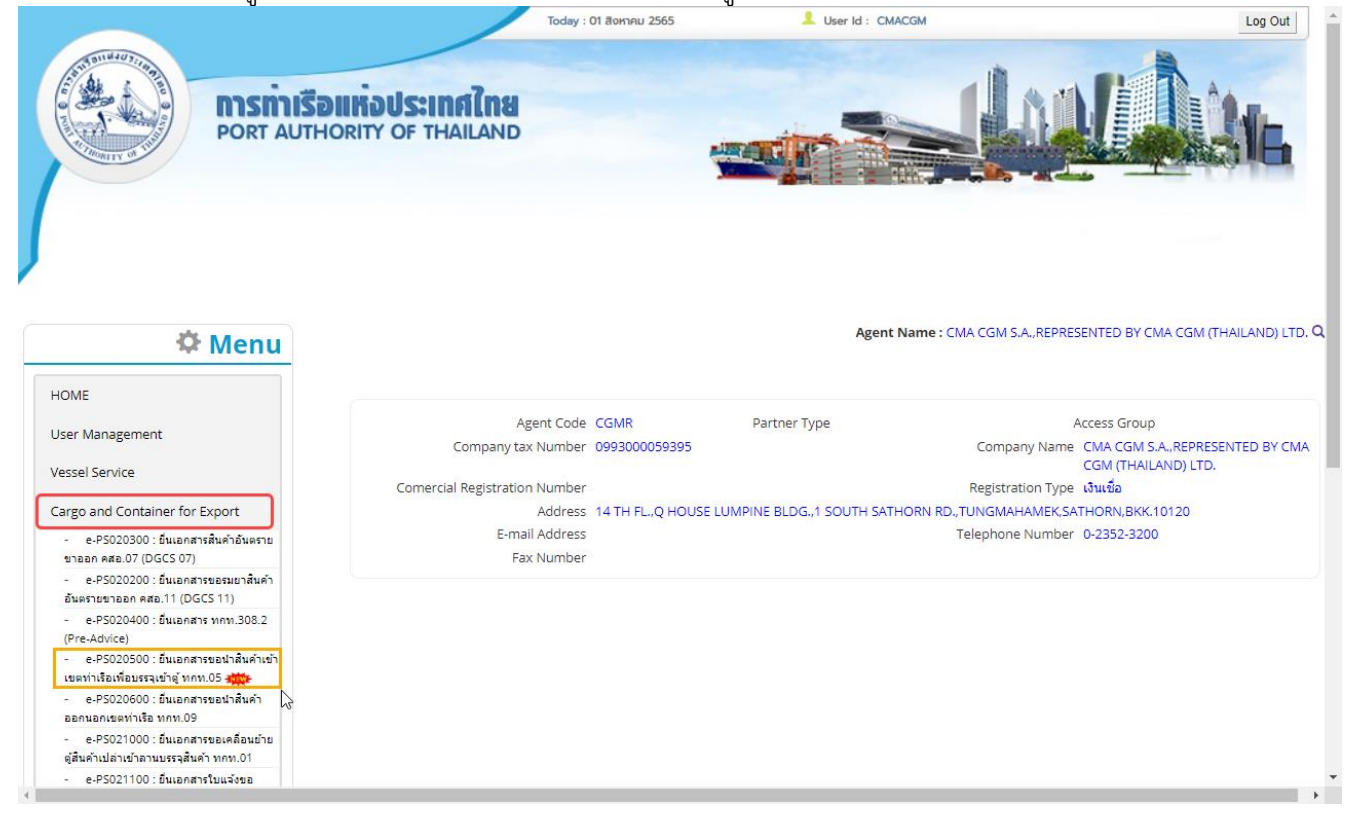

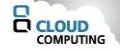

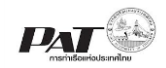

## 2 การยื่นเอกสารสินค้าอันตรายขาออก คสอ.07

ในกรณีผู้ใช้งานต้องการเพิ่มข้อมูลการยื่นเอกสารสินค้าอันตรายขาออก คสอ.07 ผู้ใช้งานสามารถเพิ่มข้อมูลเรือ ดังกล่าวเข้าสู่ระบบ e-Port Service ได้ e-PB020400 : เอกสารสินค้าอันตรายขาออก (DGCS 07) จากนั้นเจ้าหน้าที่ กทท. จะทำการตรวจสอบความถูกต้องข้อมูล และพิจารณาผลการอนุมัติ โดยการยื่นเอกสาร คสอ.07 แบ่งออกเป็น

1.เพิ่มข้อมูลเอกสารสินค้าอันตรายขาออก คสอ.07 จากการสร้างรายการขอนำสินค้าอันตรายขาออกเข้าเขตศุลกากร

2.เพิ่มขอมูลเอกสารสินค้าอันตรายขาออก คสอ.07 จากการสร้างรายการขอนำสินค้าอันตรายขาออกเข้าเขตท่าเรือเพื่อ บรรจุเข้าตู้ ทกท.05 (สามารถดูขั้นตอนการทำได้ที่คู่มือ ทกท.05)

| สถานะ           | คำอธิบาย                                               | หมายเหตุ                           |
|-----------------|--------------------------------------------------------|------------------------------------|
| Waiting to send | ผู้ใช้บริการสามารถร่างข้อมูลการยื่นเอกสารสินค้า        | สามารถแก้ไข / ลบข้อมูลได้          |
|                 | อันตรายขาออก คสอ.07 เก็บไว้รอการนำส่ง                  |                                    |
| In Progress     | ผู้ใช้บริการทำการส่งข้อมูล เพื่อให้เจ้าหน้าที่ กทท.    | ไม่สามารถแก้ไข / ลบข้อมูลได้       |
|                 | ตรวจสอบความถูกต้อง และพิจารณาอนุมัติคำขอ               |                                    |
| Success         | เจ้าหน้าที่ กทท. พิจารณาอนุมัติคำขอ                    | ผู้ใช้บริการสามารถพิมพ์ PDF ข้อมูล |
|                 |                                                        | เอกสารขอนำสินค้าอันตรายขาออก       |
|                 |                                                        | เข้าเขตท่าเรือ ได้                 |
| Reject          | เจ้าหน้าที่ กทท. พิจารณาไม่อนุมัติ พร้อมแจ้งเหตุผลใน   |                                    |
|                 | การไม่อนุมัติ                                          |                                    |
| Un approve      | เจ้าหน้าที่ กทท. ทำการส่งข้อมูลกลับ พร้อมแจ้งเหตุผล    |                                    |
|                 | เพื่อให้ผู้ใช้บริการทำการแก้ไขข้อมูล และส่งเข้าสู่ระบบ |                                    |
|                 | อีกครั้ง                                               |                                    |

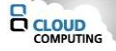

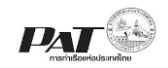

## ขั้นตอนการเพิ่มข้อมูลการยื่นเอกสารสินค้าอันตรายขาออก คสอ.07

- 2.1 การเพิ่มข้อมูลเอกสารสินค้าอันตรายขาออก คสอ.07
- 2.1.1 จากการสร้างรายการขอนำตู้สินค้าขาออกผานท่าเข้าเขตศุลกากร (ตู้ FCL (Pre advice))
- ผู้ใช้งานสามารถ "เพิ่ม ข้อมูลคสอ.07" ได้โดยคลิกที่ปุ่ม " ยื่น คสอ.07 " จะที่หน้าจอ e-PS020300 ยื่นเอกสาร สินค้าอันตรายขาออก คสอ.07

| ·                                                                                                    |                     |                                                       |                    |                          |                                     |             |                   |                     |                         |
|----------------------------------------------------------------------------------------------------|---------------------|-------------------------------------------------------|--------------------|--------------------------|-------------------------------------|-------------|-------------------|---------------------|-------------------------|
| 🌣 Menu                                                                                                    | Cargo & Container > | > ยื่นเอกสารสินค้าอันตรายข                            | naan<br>e-P!       | 6020300 ยื่นเอกสารสินค้า | เอ้นตรายขาออก                       | คสอ.07      |                   | User Na             | me : ชินวัตร ຈດຸรพาหุ Q |
| HOME<br>User Management<br>Cargo and Container for Export<br>- e-P5020300 : Buland trabukraus<br>traban Ana.07 (DGCS 07)<br>Cargo and Container for Import<br>Machinery and Equipment | Search Data         | Registration No.<br>Vessel Name<br>Voy No.<br>StatusS | Q<br>Q<br>ielect V | Sear                     | Reference<br>Change St.<br>ch Reset | No. ETD =   | Q.<br>V           |                     |                         |
| Report                                                                                                    | List Data           |                                                       |                    |                          |                                     |             |                   |                     |                         |
|                                                                                                    | ผลลัพธ์: รายการ     |                                                       |                    |                          |                                     | *           | ป็น ดสอ.07 อบ ดสล | อ.07 ยื่นขอแก้ไข คส | a.07 Print PDF          |
|                                                                                                    | □ No.               | Registration No.                                      | Reference No.      | Reference Doc.           | Voy No.                             | Vessel Name | ETD Change St     | tatus Status        | Sent Date               |
|                                                                                                    |                     |                                                       |                    | "lı                      | เพบข้อมูล =====                     |             |                   |                     |                         |

ทำการเพิ่มข้อมูลสินค้าอันตรายโดยคลิกที่

## .07 จะปรากฏหน้าจอให้กรอกข้อมูลสินค้าอันตรายดังนี้

| Cargo & Container >> Pre Advice >> คสอ.07 Add                |                                           |                                        |                         |                         | User Name : ชินวัตร จตุรพาหุ Q |
|--------------------------------------------------------------|-------------------------------------------|----------------------------------------|-------------------------|-------------------------|--------------------------------|
|                                                              | e-PS 020309 คสอ.                          | 07 Add                                 |                         |                         |                                |
| Registration No.<br>Vessel Code<br>Voyage No.<br>Destination | Q (2.1)                                   | Vessel Name Departure Date<br>Terminal | -                       |                         |                                |
|                                                              |                                           |                                        |                         |                         | (2.2) Add                      |
| Custom UN Class                                              | Proper Shipping Subsidiary<br>Name Hazard | y Flash Packing<br>Point Group         | Optional<br>Information | No./Kind of<br>Packages | Net<br>Weight(kgs)             |
|                                                              |                                           | Back                                   |                         |                         |                                |

2.1. ให้ทำการระบุข้อมูลเรือโดยการคลิกที่ 🔽 ท้ายช่อง Vessel Code จะปรากฏหน้าจอให้ดำเนินการค้นหาและ เลือกรายการเรือดังนี้

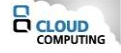

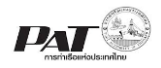

| Search Vessel       |                                  |                                           |         |     |
|---------------------|----------------------------------|-------------------------------------------|---------|-----|
| (1) Vessel<br>Name  |                                  | (2) <sup>Vessel</sup>                     |         |     |
| (3) Voy Out         |                                  | (                                         |         |     |
| ^กรุณาร             | ะบุ vessel Name อย่างน<br>Search | Reset                                     |         |     |
|                     |                                  |                                           |         |     |
| ผลฉัพธ์: รายการ     |                                  |                                           |         | « » |
| Meler MD. 3 ISIN 13 |                                  |                                           |         |     |
| No. Call Sign       | Vessel Name                      | Vessel Code                               | Voy Out | ETD |
| No. Call Sign       | Vessel Name<br>======ไม่พบ       | <mark>Vessel Code</mark><br>ข้อมูล ====== | Voy Out | ETD |
| No. Call Sign       | Vessel Name<br>=====ไม่พบ        | Vessel Code<br>ข้อมูล                     | Voy Out | ETD |
| No. Call Sign       | Vessel Name<br>ไม่พบ             | <mark>Vessel Code</mark><br>ข้อมูล ====== | Voy Out | ETD |
| No. Call Sign       | Vessel Name<br>ไม่ษบ             | Vessel Code<br>ข้อมูล ======              | Voy Out | ETD |
| No. Call Sign       | Vessel Name<br>ใม่พบ             | Vessel Code<br>ข้อมูล ======              | Voy Out | ETD |
| No. Call Sign       | Vessel Name<br>ไม่พบ             | Vessel Code<br>ข้อมูล ======              | Voy Out | ETD |
| No. Call Sign       | <u>Vessel Name</u><br>ไม่พบ      | Vessel Code<br>ข้อมูล ======              | Voy Out | ETD |
| No. Call Sign       | Vessel Name<br>ไม่พบ<br>ไม่      | Vessel Code<br>ข้อมูล ======              | Voy Out | ΕΤD |

ให้กำหนดเงื่อนไขการค้นหาข้อมูลเรือ อย่างน้อยหนึ่งเงื่อนไขดังนี้

- (1) กรอกชื่อเรือเป็นภาษาอังกฤษ ซึ่งต้องกรอกชื่อเรือ อย่างน้อย 3 ตัวอักษร ไม่ต้องกรอกครบทุกตัว
- (2) กรอหมายเลข Call Sign
- (3) Voy out ของเรือ

เมื่อกำหนดเงื่อนไข ที่ต้องการเสร็จเรียบร้อยแล้ว ให้คลิกปุ่ม Search หรือถ้าต้องการล้างค่าเงื่อนไขที่กำหนด ไว้ ให้คลิกปุ่ม Reset ซึ่งเมื่อกำหนดเงื่อนไข และกดปุ่ม Search ระบบจะแสดงรายการข้อมูลเที่ยวเรือ ดังนี้

| Se                                                                                                    | arch Vessel                                                                   |                                                                                                    |                                                          |                                                          |                                                                              |  |  |
|----------------------------------------------------------------------------------------------------|-------------------------------------------------------------------------------|----------------------------------------------------------------------------------------------------|----------------------------------------------------------|----------------------------------------------------------|------------------------------------------------------------------------------|--|--|
|                                                                                                    | Vessel<br>Name                                                                | Wan hai                                                                                             | Ve                                                       | essel                                                    |                                                                              |  |  |
| Vov Out                                                                                                    |                                                                               |                                                                                                    |                                                          |                                                          |                                                                              |  |  |
|                                                                                                    | *                                                                             | ักรณาระบ Vessel Nar                                                                                 | ne อย่างน้อย 3 ตัวอ่                                     | าักา⊮ร                                                   |                                                                              |  |  |
|                                                                                                    |                                                                               | , , , , , , , , , , , , , , , , , , ,                                                               | Search Reset                                             | 1                                                        |                                                                              |  |  |
|                                                                                                    |                                                                               | _                                                                                                   |                                                          |                                                          |                                                                              |  |  |
|                                                                                                    |                                                                               |                                                                                                    |                                                          |                                                          |                                                                              |  |  |
|                                                                                                    |                                                                               |                                                                                                    |                                                          |                                                          |                                                                              |  |  |
| ผลลั                                                                                                    | ั <b>พธ์:</b> 5 รายกา                                                         | 5                                                                                                   |                                                          |                                                          | « 1 »                                                                        |  |  |
| No.                                                                                                    | Call Sign                                                                     | Vessel Name                                                                                         | Vessel Code                                              | Voy Out                                                  | ETD                                                                          |  |  |
| the second second second second second second second second second second second second second second second se | 01/7500                                                                       |                                                                                                    | W36P                                                     | N172                                                     | 30/07/2564 23:59                                                             |  |  |
| 1                                                                                                    | <u>977588</u>                                                                 | WAIN HALZ/S                                                                                         | 11301                                                    |                                                          | <u>56/6//256/25/05</u>                                                       |  |  |
| <u>1</u><br><u>2</u>                                                                                            | <u>9V7588</u><br><u>9V7585</u>                                                | WAN HAI 275<br>WAN HAI 272                                                                          | <u>W371</u>                                              | <u>N159</u>                                              | 06/08/2564 23:59                                                             |  |  |
| 1<br>2<br>3                                                                                                    | <u>9V7588</u><br><u>9V7585</u><br><u>VRFF4</u>                                | WAN HAI 273           WAN HAI 272           WAN HAI 172                                             | <u>W371</u><br><u>W332</u>                               | <u>N159</u><br><u>N339</u>                               | 06/08/2564 23:59<br>01/01/2564 16:00                                         |  |  |
| 1<br>2<br>3<br>4                                                                                                | <u>9V7588</u><br><u>9V7585</u><br><u>VRFF4</u><br><u>S6EN6</u>                | WAN HAI 272           WAN HAI 272           WAN HAI 172           WAN HAI 163                       | <u>W371</u><br><u>W332</u><br><u>W190</u>                | <u>N159</u><br><u>N339</u><br><u>N365</u>                | <u>06/08/2564 23:59</u><br>01/01/2564 16:00<br>25/07/2564 23:59              |  |  |
| 1<br>2<br>3<br>4<br>5                                                                                           | <u>9V7588</u><br><u>9V7585</u><br><u>VRFF4</u><br><u>S6EN6</u><br><u>S6SK</u> | WAN HAI 273           WAN HAI 272           WAN HAI 172           WAN HAI 163           WAN HAI 221 | <u>W371</u><br><u>W332</u><br><u>W190</u><br><u>W122</u> | <u>N159</u><br><u>N339</u><br><u>N365</u><br><u>N374</u> | 06/08/2564 23:59<br>01/01/2564 16:00<br>25/07/2564 23:59<br>11/08/2564 23:59 |  |  |
| 1<br>2<br>3<br>4<br>5                                                                                           | 9V7588<br>9V7585<br>VRFF4<br>S6EN6<br>S6SK                                    | WAN HAI 272<br>WAN HAI 172<br>WAN HAI 172<br>WAN HAI 163<br>WAN HAI 221                             | W371<br>W332<br>W190<br>W122                             | <u>N159</u><br><u>N339</u><br><u>N365</u><br><u>N374</u> | 06/08/2564 23:59<br>01/01/2564 16:00<br>25/07/2564 23:59<br>11/08/2564 23:59 |  |  |

ให้คลิกที่แถวรายการ ข้อมูลเที่ยวเรือที่ต้องการ ระบบจะนำข้อมูลไปแสดงที่หน้าจอหลักของการเพิ่มข้อมูล คสอ.07 ดังนี้

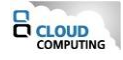

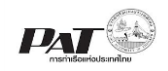

| Cargo & Container >> Pre Advice >> คสอ.07 Add       |                      |                      |                                   |                       | User Name : ชินวัตร จตุรพาหุ 🤇      |
|-----------------------------------------------------|----------------------|----------------------|-----------------------------------|-----------------------|-------------------------------------|
| e-                                                  | PS 020309 คสอ.07 Add | d                    |                                   |                       |                                     |
| Registration No.                                    |                      |                      |                                   |                       |                                     |
| Vessel Code W36P Q                                  |                      | Vessel Name          | WAN HAI 275                       |                       |                                     |
| Voyage No. N172                                     |                      | Departure Date       | 30/07/2564                        |                       |                                     |
| Destination (2.1.1)                                 | 5                    | Terminal             | T2                                |                       |                                     |
|                                                     |                      |                      |                                   |                       | (2.1) Add                           |
| Custom<br>DeclarationUNClassProper Shipping<br>Name | Subsidiary<br>Hazard | Flash Pa<br>Point Gi | cking Optiona<br>roup Information | l No./Kir<br>on Packa | nd of Net<br>ges Weight(kgs) Remark |
|                                                     |                      | Back                 |                                   |                       |                                     |

2.1.1. กรณีต้องการระบุ Destination (ไม่บังคับ) ให้คลิกที่ ท้ายช่อง Destination จะปรากฏหน้าจอให้ค้นหา และเลือกรายการะประเทศปลายทางดังนี้

| -  | Search P     | ort                |                    |                           | 0                           |  |  |
|----|--------------|--------------------|--------------------|---------------------------|-----------------------------|--|--|
|    | Counti<br>Po | ry Code<br>rt Code | (2) Search 5       | Country Name<br>Port Name |                             |  |  |
| ผล | เล้พธ์: 8    | 20 รายการ          | (Z) <u>Search</u>  |                           | <pre>« 1 2 3 4 5 41 »</pre> |  |  |
| S  | elect        | Port Code          | Port Name          | Country                   | Country Name                |  |  |
|    | 1            | <u>AAE</u>         | <u>ANNABA</u>      | DZA                       | ALGERIA                     |  |  |
| 1  | 2            | AAL                | AALBORG            | <u>DNK</u>                | DENMARK                     |  |  |
|    | <u>3</u>     | AAR                | AARHUS             | <u>DNK</u>                | DENMARK                     |  |  |
|    | <u>4</u>     | ABD                | ABERDEEN (3        | GBR                       | UNITED KINGDOM              |  |  |
|    | <u>5</u>     | <u>ABJ</u>         | ABIDJAN (S         | <u>CIV</u>                | COTE D IVOIRE               |  |  |
|    | <u>6</u>     | ABW                | <u>ARUBA</u>       | ABW                       | ARUBA                       |  |  |
|    | Z            | ABZ                | ABOUZENIMAH        | <u>EGY</u>                | <u>EGYPT</u>                |  |  |
|    | <u>8</u>     | <u>ACA</u>         | ACAPOLCO           | MEX                       | MEXICO                      |  |  |
|    | 9            | ADA                | <u>ADABIYAH</u>    | <u>EGY</u>                | <u>EGYPT</u>                |  |  |
|    | <u>10</u>    | ADE                | ADEN               | YEM                       | YEMEN                       |  |  |
|    | <u>11</u>    | ADL                | ADELAIDE           | AUS                       | AUSTRALIA                   |  |  |
|    | <u>12</u>    | <u>ADO</u>         | AGIOI THEODOROI    | GRE                       | GREECE                      |  |  |
|    | <u>13</u>    | AFG                | <u>AFGHANISTAN</u> | AFG                       | AFGHANISTAN                 |  |  |
|    | <u>14</u>    | AGA                | AGADIR             | MAR                       | MOROCCO                     |  |  |
|    | <u>15</u>    | AGO                | ANGOLA             | <u>AGO</u>                | ANGOLA                      |  |  |
|    | <u>16</u>    | AGR                | ALGECIRAS          | ESP                       | SPAIN                       |  |  |
|    | <u>17</u>    | AIA                | ANGUILLA           | AIA                       | ANGUILLA                    |  |  |
|    | <u>18</u>    | AIS                | <u>AINSUKHNAH</u>  | <u>EGY</u>                | <u>EGYPT</u>                |  |  |
|    | <u>19</u>    | <u>AJM</u>         | <u>AJMAN</u>       | ARE                       | UNITED ARAB EMIRATES        |  |  |
|    | 20           | <u>AKI</u>         | ABOUQIR            | EGY                       | EGYPT                       |  |  |
|    |              |                    |                    |                           |                             |  |  |

- (1) ให้กำหนดเงื่อนไขการค้นหาข้อมูลเรือ อย่างน้อยหนึ่งเงื่อนไขดังนี้
  - Country Code ต้องระบุให้ครบรหัส
  - County Name ระบุเป็นคำค้นไม่ต้องระบุให้ครบทุกตัวอักษร
  - Port Code ต้องระบุให้ครบรหัส
  - Port Name ระบุเป็นคำค้นไม่ต้องระบุให้ครบทุกตัวอักษร

(2) เมื่อกำหนดเงื่อนไข ที่ต้องการเสร็จเรียบร้อยแล้ว ให้คลิกปุ่ม Search หรือถ้าต้องการล้างค่าเงื่อนไขที่ กำหนดไว้ ให้คลิกปุ่ม Reset ซึ่งเมื่อกำหนดเงื่อนไข และกดปุ่ม Search ระบบจะแสดงรายการข้อมูลเที่ยว เรือ

(3) ให้คลิกที่แถวรายการ ข้อมูลเที่ยวเรือที่ต้องการ ระบบจะนำข้อมูลไปแสดงที่หน้าจอหลักของการเพิ่ม ข้อมูล คสอ.07

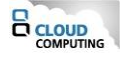

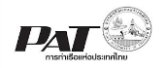

 2.2. เมื่อทำการกรอกรายละเอียดข้อมูลเรือ เรียบร้อยแล้วให้คลิกที่ปุ่ม หน้าจอสำหรับการเพิ่มข้อมูลดังนี้

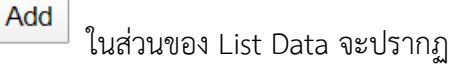

|                        | e-PS 020310                   | เพิ่มข้อมูล คสอ.07 Pre-Advice         |                     |                       |
|------------------------|-------------------------------|---------------------------------------|---------------------|-----------------------|
| Custom Declaration No. |                               | 2.2.1                                 | No. of Packages 200 | 2.2.2                 |
| Net Weight             | 0 Kg                          | \$2.2.3                               | Kind of Pkgs. STICK | Q 2.2.4               |
| Cargo Movement         | 🖲 สินค้าขาออก 🔿 Transhipm     | nent⊖Intransit <mark>2.2.5</mark>     |                     |                       |
| Container Terminal     | O Terminal 1 🖲 Terminal 2     | 2.2.6                                 |                     |                       |
| UN No.                 | 0010 <b>Q</b> 2.2.7           | Class 1.3G                            | Subsidiary Hazard - |                       |
| Proper Shipping Name   | AMMUNITION, INCENDIARY charge | with or without burster, expelling ch | arge or propelling  |                       |
| Flash Point            | 2.                            | 2.8                                   | Packing Group - 🗸   |                       |
| Lebels                 | 1.3G -                        | -                                     |                     |                       |
| (                      | Marine Pollutant              | Limited Quantity                      | Excepted Quantity   | Empty Uncleaned 2.2.9 |
| Line Operator          | SCL                           |                                       |                     |                       |
| Container No.*         | No. Container N               | o. Container Size                     | Container Type      | Add                   |
| 2.2.10                 | 1 FTAU1217541                 | 20                                    | FCL                 |                       |
| Attachment*            | •Add File                     |                                       |                     |                       |
| 2.2.11                 | No.                           | File Name                             |                     |                       |
|                        | 1 pexels-photo                | -106344.jpeg                          |                     | 土 前                   |

- ผู้ใช้งานกรอกรายละเอียดข้อมูล ต้องกรอกข้อมูลช่องที่บังคับให้ครบ (\*, | สัญลักษณ์สีแดง) ดังนี้
- 2.2.1.ระบุหมายเลข Custom Declaration No. ซึ่งระบบจะทำการตรวจสอบหมายเลขดังกล่าวกับกรมศุลกากร (ไม่บังคับ)
- 2.2.2.ระบุจำนวน No. of Package ของสินค้าอันตราย ที่ช่อง No. of Package
- 2.2.3.ระบุน้ำหนักของสินค้าอันตราย ที่ช่อง Net Weight ซึ่งมีหน่วยน้ำหนักเป็น กิโลกรัม
- 2.2.4.ระบุประเภทของบรรจุภัณฑ์ ที่ช่อง Kind of Package โดยคลิกที่ 🔍 ท้ายรายการ Kind of Pkgs.จะ ปรากฎหน้าจอให้ค้นหาและเลือกรายการดังนี้

| Search<br>Search | UOM<br>By Kind Of Pkgs. Name<br>Select<br>Kind Of Pkgs. Code<br>Kind Of Pkgs. Name | (A)  Key Word box  h Reset |
|------------------|------------------------------------------------------------------------------------|----------------------------|
| ผลลัพธ์:         | 14 รายการ                                                                          | « 1 »                      |
| No.              | Kind Of Pkgs. Code                                                                 | Kind Of Pkgs. Name         |
| 1                | <u>4A</u>                                                                          | BOXES STEEL                |
| 2                | <u>4B</u>                                                                          | BOXES ALUMINIUM            |
| 3                | <u>4C1</u>                                                                         | BOXES NATURAL WOOD         |
| 4                | <u>4D</u> (B)                                                                      | BOXES PLYWOOD              |
| 5                | <u>4F</u>                                                                          | BOXES                      |
| <u>6</u>         | <u>4G</u>                                                                          | BOXES FIBREBOARD           |
| 2                | <u>4H</u>                                                                          | BOXES PLASTICS             |
| <u>8</u>         | BX                                                                                 | BOX                        |
| <u>9</u>         | DH                                                                                 | BOX                        |
| <u>10</u>        | EB                                                                                 | ELECTRONIC MAIL BOX        |
| 11               | HBX                                                                                | HUNDRED BOXE               |
| <u>12</u>        | MX                                                                                 | MATCH BOX                  |
| <u>13</u>        | QQ                                                                                 | BOX                        |
| <u>14</u>        | <u>QS</u>                                                                          | BOX                        |
|                  |                                                                                    | ปิด                        |

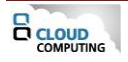

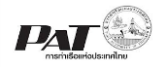

- (A) เลือกเงื่อนไขการค้น ที่ช่อง Search จากนั้นระบุ ข้อความที่ต้องการค้นหาที่ช่อง Key word จากนั้นคลิก
- ้ ปุ่ม Search หากต้องการล้างค่าเงื่อนไขที่ใช้ในการค้นหาให้คลิกปุ่ม Reset
- (B) คลิกที่แถวรายการ Kind of Package ที่ต้องการระบบจำแสดงผลรายการตามที่เลือก
- 2.2.5.ระบุรายการ Cargo Movement โดยคลิกที่ O หน้ารายการ Cargo Movement ที่ต้องการระบุ (ไม่ บังคับ)
- 2.2.6.ระบุรายการ Container Terminal ระบบแสดงการระบุตามข้อมูลเรือที่เลือกไว้
- 2.2.7.ระบุข้อมูล UN No. โดยคลิกที่ 🝳 จะปรากฏหน้าต่างให้ค้นหารายการ UN No. ที่ต้องการ ดังนี้

| Search UN No.                                        |                           |                    |                                             | 0     |
|------------------------------------------------------|---------------------------|--------------------|---------------------------------------------|-------|
| Proper Shi                                           | iping Name<br>UN No. 1023 | Search             | Class<br>Reset (1)                          |       |
| ผลลัพธ์: 1 รายก<br><u>No.</u> UN NO<br>1 1023<br>(2) | D Class 2.3               | Packing Group<br>: | Proper Shiping Name<br>COAL GAS, COMPRESSED | « 1 » |
|                                                      |                           | บีด                | 1                                           |       |

(1) ระบุเงื่อนไขการค้นหา จากนั้นคลิกปุ่ม Search ระบบจะแสดงข้อมูลตามเงื่อนไข ที่ใช้ในการค้นหา
(2) คลิกเลือกรายการ UN No. ที่ต้องการระบบจะนำรายละเอียดของรายการ UN No. ไปแสดงที่หน้าจอ ดังนี้

| UN No.               | 0010 Q                                | Class 1.3G                         | Subsidiary Hazard  |                 |
|----------------------|---------------------------------------|------------------------------------|--------------------|-----------------|
| Proper Shipping Name | AMMUNITION, INCENDIARY with<br>charge | n or without burster, expelling ch | arge or propelling |                 |
| Flash Point          |                                       |                                    | Packing Group - 🗸  |                 |
| Lebels               | 1.3G -                                | -                                  |                    |                 |
|                      | Marine Pollutant                      | Limited Quantity                   | Excepted Quantity  | Empty Uncleaned |

- 2.2.8.ระบุข้อมูล Flash Point (ถ้ามี)
- 2.2.9.ระบุข้อมูลเกี่ยวกับ การติดป้ายและเครื่องหมายสินค้าอันตราย ได้แก่
  - "Marine Pollutant" ความเป็นมลพิษต่อสิ่งแวดล้อม
  - "Limited Quantities" หมายความว่า การบรรจุสินค้า อันตรายในปริมาณที่จำกัด ทั้งนี้มีปริมาณตามที่ IMO กำหนดไว้
  - "Excepted Quantities" หมายความว่า การบรรจุสินค้า อันตรายในปริมาณที่ยกเว้น ทั้งนี้มีปริมาณและ จำนวนตามที่ IMO กำหนดไว้ในบทที่ ๓.๕ ของ IMDG Code
  - "EMPTY UNCLEANED" หมายความว่า ภาชนะเปล่าหรือ แท็งก์เปล่าที่ผ่านการบรรจุสินค้าอันตรายและ ยังมิได้ทำความสะอาด รวมถึงตู้สินค้าที่เคยบรรจุสินค้าอันตรายและพบว่ามีเศษตกค้างของสินค้าอันตรายอยู่ ตามที่ IMO กำหนดไว้ในบทที่ ๕.๑.๓ ของ IMDG Code

ซึ่งแต่ละ UN No. แต่ละรายการจะมีรายการให้เลือกต่างกัน

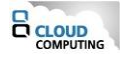

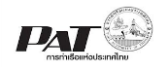

2.2.10. ระบุข้อมูล Container No. โดยคลิกที่ Add จะปรากฏช่องในกรอก Container No. ที่ต้องการ ดังนี้ โดยเงื่อนไขของตู้ที่สามารถใช้ได้

- ตู้ที่ต้องการต้องอยู่บนเรือที่ท่านเลือก
- ใน 1 คำขอสามารถใช้ตู้ได้เพียง 1 Agent ระบบจะแสดงชื่อ Line operator ตามข้อมูลตู้สินค้าแรกที่ กรอก

| Line Operator  | WHW      |                                                                                                    |                                                       |                                   |                 |
|----------------|----------|----------------------------------------------------------------------------------------------------|-------------------------------------------------------|-----------------------------------|-----------------|
| Container No.* | No.      | Container No.                                                                                                    | Container Size                                        | Container Type                    | Add             |
|                | 1        | WHSU5247432                                                                                                    | 40                                                    | FCL                               | â               |
| 2.2.11         | . ແນບໃ   | ฟล์เอกสารประกอบข้อมูลสินค้าอ่                                                                                    | วันตราย โดยคลิกที่ <sup>OAd</sup>                     | <sup>d File</sup> จะปรากฏหน้าต่าง | งให้อัพโหลดไฟล์ |
| หมายเหตุ       | เอกส     | ารที่ต้องแนบประกอบเอกสารสิน                                                                                      | ค้าอันรายขาออก คสอ.07                                 | 7                                 |                 |
|                | กรณี     | Pre Advice ประกอบด้วย                                                                                            |                                                       |                                   |                 |
|                |          | 1. ใบขนสินค้าขาออก                                                                                               |                                                       |                                   |                 |
|                |          | 2. Safety Data Sheet (SDS                                                                                        | ) และ/หรือ                                            |                                   |                 |
|                |          | 3. Multimodal Dangerous                                                                                          | Goods Declaration Fo                                  | orm                               |                 |
|                |          | 4. เอกสารแสดงข้อมูลที่จำเป็                                                                                      | น (ถ้ามี)                                             |                                   |                 |
|                | กรถ์     | ใ คสอ.07 บรรจุ                                                                                                   |                                                       |                                   |                 |
|                |          | 1. ใบขนสินค้าขาออก                                                                                               |                                                       |                                   |                 |
|                |          | 2. Safety Data Sheet (SDS                                                                                        | ) และ/หรือ                                            |                                   |                 |
|                | ขนาด     | <ol> <li>Multimodal Dangerous</li> <li>เอกสารแสดงข้อมูลที่จำเป็า<br/>าของไฟล์ที่อัพโฟลดต่อไฟล์ต้องมีจ</li> </ol> | Goods Declaration Fo<br>น (ถ้ามี)<br>ขนาดไม่เกิน 2 MB | orm                               |                 |
| 2.2.12         | . เมื่อร | ะบรายละเอียดสินค้าอันตราย คร                                                                                     | บแล้วถ้าต้องการบันทึกข้                               | อมลให้คลิกที่ Save                | ระบบจะทำการ     |

## บันทึกรายการและแสดงรายการที่หน้าจอดังนี้

| ) & Container >> Pre Advice : | >> คสอ.( | 7 Add                                                                                    |                      |                |                  |                         | U                       | ser Name : ชั่นว่  | วัตร จตุรพ |
|-------------------------------|----------|------------------------------------------------------------------------------------------|----------------------|----------------|------------------|-------------------------|-------------------------|--------------------|------------|
|                               |          | e-PS 020309 คสอ.07 Add                                                                   |                      |                |                  |                         |                         |                    |            |
| Registrati                    | on No.   |                                                                                          |                      |                |                  |                         |                         |                    |            |
| Vesse                         | l Code   | SBN4 Q                                                                                   | Vessel Name          | SITC HAIF      | HONG             |                         |                         |                    |            |
| Voya                          | ge No.   | 2133N                                                                                    | Departure Date       | 18/07/2564     | 1                |                         |                         |                    |            |
| Desti                         | nation   | Q                                                                                        | Terminal             | T2             |                  |                         |                         |                    |            |
|                               |          |                                                                                          |                      |                |                  |                         |                         |                    |            |
|                               |          |                                                                                          |                      |                |                  |                         |                         |                    |            |
|                               |          |                                                                                          |                      |                |                  |                         |                         | Add                | Dele       |
| Custom<br>Declaration         | Class    | Proper Shipping Name                                                                     | Subsidiary<br>Hazard | Flash<br>Point | Packing<br>Group | Optional<br>Information | No./Kind of<br>Packages | Net<br>Weight(kgs) | Rema       |
| 001                           | 0 1.3G   | AMMUNITION,INCENDIARY with or without<br>burster, expelling charge or propelling charge  | -                    |                | -                |                         | 200                     | 0.00               |            |
| × 000                         | 9 1.2G   | AMMUNITION, INCENDIARY with or without<br>burster, expelling charge or propelling charge | -                    |                | -                |                         | 200                     | 4,000.50           |            |
| (1)                           |          | (2)                                                                                      |                      |                |                  |                         |                         |                    |            |

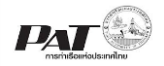

 2.3. เมื่อเพิ่มข้อมูลสินค้าอันตรายเรียบร้อยแล้ว ถ้าต้องการส่งรายการสินค้าอันตรายขาออกให้เจ้าหน้าที่พิจารณา อนุมัติ ให้ทำการคลิกเลือกรายการที่ หน้าช่องรายการสินค้าอันตรายที่ต้องการส่ง หรือคลิกที่บนหัวตาราง เพื่อเลือกรายการทั้งหมดที่ต้องการส่ง จากให้คลิกปุ่ม Send เพื่อส่งให้เจ้าหน้าที่ตรวจสอบอนุมัติ ซึ่งระบบจะ แสดงข้อความแจ้งให้ยืนยันการส่ง ดังนี้

| 🚹 ยืนยันการทำรายการ                | ×    |
|------------------------------------|------|
| กรุณาตรวจสอบข้อมูลก่อนการส่งข้อมูล |      |
| ยกเล็ก                             | ตกลง |

ถ้าต้องการยืนยันการส่งรายการสินค้าอันตรายขาออกให้คลิก "ตกลง" ระบบจะทำการส่งข้อมูลไปยังฝั่งเจ้าหน้าที่ และเปลี่ยนสถานะของรายการจาก Waiting to Send เป็น In pregress และหากได้รับการอนุมัติจากเจ้าหน้าที่ แล้วสถานะจะเปลี่ยนเป็น Success

## 2.1.2 จากการสร้างรายการขอนำสินค้าเข้าเขตท่าเรือเพื่อบรรจุเข้าตู้ ทกท.05

1. เมื่อผู้ใช้คลิกที่ Create DGS07 ที่หน้าจอ e-PS 020502 Add ทกท.05 จะปรากฏหน้าจอสำหรับกรอกข้อมูลสินค้า อันตรายดังนี้

|                       |                            | e-P   | ร 020503 คสอ.(       | 07 Add         |                |                              |                         |                    |        |
|-----------------------|----------------------------|-------|----------------------|----------------|----------------|------------------------------|-------------------------|--------------------|--------|
| Registration No.      |                            |       |                      |                |                |                              |                         |                    |        |
| App No. 05            |                            |       | ۹                    |                |                |                              |                         |                    |        |
| Vessel Code           | C852                       |       | ۹                    | Vessel I       | Name C         | APE FAWLEY                   |                         |                    |        |
| Voyage No.            | 059W                       |       |                      | Departure      | Date 1         | 5/08/2565                    |                         |                    |        |
| Agent Code            | FLE                        |       | ۹                    | Agent I        | Name F         | REIGHT LINKS EXPRES          |                         |                    |        |
| Destination           | BRAUNLAGE                  |       | ۹                    |                |                |                              |                         |                    |        |
|                       |                            |       |                      |                |                |                              |                         | Add                | Delete |
| Custom UN Declaration | Proper<br>Shipping<br>Name | Class | Subsidiary<br>Hazard | Flash<br>Point | Packiı<br>Grou | ng Optional<br>p Information | No./Kind of<br>Packages | Net<br>Weight(kgs) | Remar  |
|                       |                            |       |                      | ==ไม่พบข้อม    | มูล =====      |                              |                         |                    |        |
|                       |                            |       |                      | Back           |                |                              |                         |                    |        |

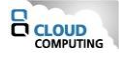

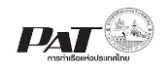

|                              | e-PS 020504 เพิ่มเอกสาร ดสอ.07                                                  |
|------------------------------|---------------------------------------------------------------------------------|
| 1.1.1 Custom Declaration No. | A0181650400007 • 1.1.2 No. of Packages 600                                      |
| 1.1.3 Net Weight             | 1800.0 Kgs 1.1.4 Kind of Pkgs. BAG Q                                            |
| 1.1.5 Cargo Movement         | ⊖ สินค้าขาออก ⊖ สินค้าถ่ายลำ ⊖ สินค้าผ่านแดน                                    |
| 1.1.6 Container Terminal     | O Terminal 1 O Terminal 2                                                       |
| <b>1.1.7</b> UN No.          | Q Class Subsidiary Hazard                                                       |
| Proper Shipping Name         |                                                                                 |
| 1.1.8 Flash Point            | Packing Group -                                                                 |
| Lebels                       |                                                                                 |
| 1.1.9                        | Marine Pollutant     Limited Quantity     Excepted Quantity     Empty Uncleaned |
| 1.1.10                       | No. Container<br>No. Size<br>======นีมพบข้อมูล =======                          |
| Attachment*<br>1.1.11        | OAdd File                                                                       |
|                              | No. File Name                                                                   |

ผู้ใช้งานกรอกรายละเอียดข้อมูล ต้องกรอกข้อมูลช่องที่บังคับให้ครบ (\*, | สัญลักษณ์สีแดง) ดังนี้

- 1.1.1.ระบุหมายเลข Custom Declaration No. ซึ่งระบบจะทำการตรวจสอบหมายเลขดังกล่าวกับกรมศุลกากร (ระบบดึงมาจากหน้าจอบันทึกข้อมูล ทกท.05 อัตโนมัติ)
- 1.1.2.ระบุจำนวน No. of Package ของสินค้าอันตราย ที่ช่อง No. of Package (ระบบดึงมาจากหน้าจอบันทึก ข้อมูล ทกท.05 อัตโนมัติไม่ต้องระบุใหม่)
- 1.1.3.ระบุน้ำหนักของสินค้าอันตราย ที่ช่อง Net Weight ซึ่งมีหน่วยน้ำหนักเป็น กิโลกรัม (ระบบดึงมาจากหน้าจอ บันทึกข้อมูล ทกท.05 อัตโนมัติไม่ต้องระบุใหม่)
- 1.1.4.ระบุประเภทของบรรจุภัณฑ์ ที่ช่อง Kind of Packag (ระบบดึงมาจากหน้าจอบันทึกข้อมูล ทกท.05 อัตโนมัติไม่ต้องระบุใหม่)
- 1.1.5.ระบุรายการ Cargo Movement โดยคลิกที่ O หน้ารายการ Cargo Movement ที่ต้องการระบุ (ไม่ บังคับ)
- 1.1.6.ระบุรายการ Container Terminal

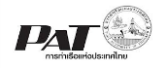

1.1.7.ระบุข้อมูล UN No. โดยคลิกที่ 🝳 จะปรากฏหน้าต่างให้ค้นหารายการ UN No. ที่ต้องการ ดังนี้

| Search        | Class<br>Reset (1)          |                                                                               |
|---------------|-----------------------------|-------------------------------------------------------------------------------|
|               |                             |                                                                               |
| Packing Group | Proper Shiping Name         | « 1 »                                                                         |
|               |                             |                                                                               |
|               |                             |                                                                               |
| ปิด           |                             |                                                                               |
|               | acking Group<br>-<br>-<br>- | <sup>facking Group</sup> Proper Shiping Name<br>: COAL GAS,COMPRESSED<br>เปิด |

(1) ระบุเงื่อนไขการค้นหา จากนั้นคลิกปุ่ม Search ระบบจะแสดงข้อมูลตามเงื่อนไข ที่ใช้ในการค้นหา

(2) คลิกเลือกรายการ UN No. ที่ต้องการระบบจะนำรายละเอียดของรายการ UN No. ไปแสดงที่หน้าจอ ดังนี้

| UN No.               | 0010 <b>Q</b>                         | Class 1.3G                          | Subsidiary Hazard   |                 |
|----------------------|---------------------------------------|-------------------------------------|---------------------|-----------------|
| Proper Shipping Name | AMMUNITION, INCENDIARY with<br>charge | or without burster, expelling charg | e or propelling     |                 |
| Flash Point          |                                       |                                     | Packing Group - 🗸 🗸 |                 |
| Lebels               | 1.3G -                                | -                                   |                     |                 |
|                      | Marine Pollutant                      | Limited Quantity                    | Excepted Quantity   | Empty Uncleaned |

- 1.1.8.ระบุข้อมูล Flash Point (ถ้ามี)
- 1.1.9.ระบุข้อมูลเกี่ยวกับ การติดป้ายและเครื่องหมายสินค้าอันตราย ได้แก่

"Marine Pollutant" ความเป็นมลพิษต่อสิ่งแวดล้อม

"Limited Quantities" หมายความว่า การบรรจุสินค้า อันตรายในปริมาณที่จำกัด ทั้งนี้มีปริมาณตามที่ IMO กำหนดไว้

"Excepted Quantities" หมายความว่า การบรรจุสินค้า อันตรายในปริมาณที่ยกเว้น ทั้งนี้มีปริมาณและ จำนวนตามที่ IMO กำหนดไว้ในบทที่ ๓.๕ ของ IMDG Code

"EMPTY UNCLEANED" หมายความว่า ภาชนะเปล่าหรือ แท็งก์เปล่าที่ผ่านการบรรจุสินค้าอันตรายและ ยังมิได้ทำความสะอาด รวมถึงตู้สินค้าที่เคยบรรจุสินค้าอันตรายและพบว่ามีเศษตกค้างของสินค้าอันตรายอยู่ ตามที่ IMO กำหนดไว้ในบทที่ ๕.๑.๓ ของ IMDG Code

ซึ่งแต่ละ UN No. แต่ละรายการจะมีรายการให้เลือกต่างกัน

1.1.10. ระบุข้อมูล Container No. โดยคลิกที่ 🔍 จะปรากฏหน้าต่างสำหรับการค้นหาตู้สินค้า ที่ระบุไว้ใน รายการ ทกท.05 ดังนี้

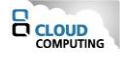

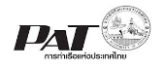

| Sear       | ch Container |     |            | C          |
|------------|--------------|-----|------------|------------|
|            | Container N  | lo. |            |            |
|            |              | N   | <i>e</i> t |            |
| <u>No.</u> | XC25462845   |     | Size       | Cargo Type |
|            |              |     |            |            |
|            |              | ปิด |            |            |

ให้ระบหมายเลขตู้ที่ช่อง Container No. จากนั้นคลิกปุ่ม Search กรณีไม่ทราบเลขตู้ให้คลิกปุ่ม Search ได้ เลย ระบบจะแสดงรายการตู้ทั้งหมดที่ระบุไว้ในเอกสาร ทกท.05 ในส่วนแสดงรายการตู้สินค้า คลิกที่แถว รายการตู้สินค้าที่ต้องการ ระบบจะนำรายการตู้สินค้ามาแสดงดังนี้

Container No. 🝳

| No. | Container<br>No. | Container<br>Size |   |
|-----|------------------|-------------------|---|
| 1   | XC25462845       | 40                | Ô |

ถ้าต้องการเพิ่มรายการตู้สินค้า ทำกระบวนการซ้ำ จนกว่าจะระบุตู้สินค้าจนครบตามความต้องการ หาระบุตู้ ผิดต้องการย้ายข้อมูลตู้ออก ให้คลิกที่ 💼 ท้ายแถวรายการตู้สินค้าที่ต้องการลบออก

- 1.1.11. แนบไฟล์เอกสารประกอบข้อมูลสินค้าอันตราย โดยคลิกที่ <sup>●Add File</sup> จะปรากฏหน้าต่างให้อัพโหลดไฟล์
- หมายเหตุ เอกสารที่ต้องแนบประกอบเอกสารสินค้าอันรายขาออก คสอ.07

กรณี Pre Advice ประกอบด้วย

- 1. ใบขนสินค้าขาออก
- 2. Safety Data Sheet (SDS) และ/หรือ
- 3. Multimodal Dangerous Goods Declaration Form
- 4. เอกสารแสดงข้อมูลที่จำเป็น (ถ้ามี)
- กรณี คสอ.07 บรรจุ
  - 1. ใบขนสินค้าขาออก
  - 2. Safety Data Sheet (SDS) และ/หรือ
  - 3. Multimodal Dangerous Goods Declaration Form
  - 4. เอกสารแสดงข้อมูลที่จำเป็น (ถ้ามี)

ขนาดของไฟล์ที่อัพโฟลดต่อไฟล์ต้องมีขนาดไม่เกิน 2 MB

1.1.12. เมื่อระบุรายละเอียดสินค้าอันตราย ครบแล้วถ้าต้องการบันทึกข้อมูลให้คลิกที่ Save ระบบจะทำการ บันทึกรายการและแสดงรายการที่หน้าจอดังนี้

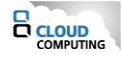

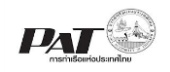

#### Cargo & Container >> ทกท.05 >> Add คสอ.07

### Agent Name : CMA CGM S.A., REPRESENTED BY CMA CGM (THAILAND) LTD. Q

|                  | e-PS      | 020503 ผล <u>ย</u> .07 Add |                      |
|------------------|-----------|----------------------------|----------------------|
| Registration No. |           |                            |                      |
| App No. 05       | Q         |                            |                      |
| Vessel Code      | C852 Q    | Vessel Name                | CAPE FAWLEY          |
| Voyage No.       | 059W      | Departure Date             | 15/08/2565 😁         |
| Agent Code       | FLE Q     | Agent Name                 | FREIGHT LINKS EXPRES |
| Destination      | BRAUNLAGE |                            |                      |
|                  |           |                            |                      |

| C |   |   | Custom<br>Declaration | UN   | Proper Shipping Name                                                       | Class | Subsidiary<br>Hazard | Flash<br>Point | Packing<br>Group | Optional<br>Information | No./Kind of<br>Packages | Add<br>Net<br>Weight(kgs) | Delete<br>Remark |
|---|---|---|-----------------------|------|----------------------------------------------------------------------------|-------|----------------------|----------------|------------------|-------------------------|-------------------------|---------------------------|------------------|
|   | , |   | A0181650400007        | 0012 | CARTRIDGES FOR<br>WEAPONS,INERT<br>PROJECTILE or<br>CARTRIDGES, SMALL ARMS | 1.45  | -                    |                | -                |                         | 600                     | 1,800.00                  |                  |
|   | J | • |                       | -    | CARTRIDGES, SMALL ARMS                                                     |       |                      |                |                  |                         |                         |                           |                  |

1.2. เมื่อเพิ่มข้อมูลสินค้าอันตรายเรียบร้อยแล้ว ถ้าต้องการส่งรายการสินค้าอันตรายขาออกให้เจ้าหน้าที่พิจารณา อนุมัติ ให้ทำการคลิกเลือกรายการที่ หน้าช่องรายการสินค้าอันตรายที่ต้องการส่ง หรือคลิกที่บนหัวตาราง เพื่อเลือกรายการทั้งหมดที่ต้องการส่ง จากให้คลิกปุ่ม Send เพื่อส่งให้เจ้าหน้าที่ตรวจสอบอนุมัติ ซึ่งระบบจะ แสดงข้อความแจ้งให้ยืนยันการส่ง ดังนี้

| 🌲 ยืนยันการทำรายการ                | ×    |
|------------------------------------|------|
| กรุณาตรวจสอบข้อมูลก่อนการส่งข้อมูล |      |
| ยกเลิก                             | ตกลง |

ถ้าต้องการยืนยันการส่งรายการสินค้าอันตรายขาออกให้คลิก "ตกลง" ระบบจะทำการส่งข้อมูลไปยังฝั่งเจ้าหน้าที่ และเปลี่ยนสถานะของรายการจาก Waiting to Send เป็น In pregress และกลับสู่หน้าจอของรายการ ทกท.05 และหากได้รับการอนุมัติจากเจ้าหน้าที่แล้วสถานะจะเปลี่ยนเป็น Success ทั้งรายการ คสอ.07 ที่มาจาก ทกท.05 และ รายการ ทกท 05

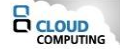

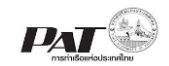

User Name : พัชรี หลักแวงมล Q

### 2.2 การยื่นคำร้องขอแก้ไขรายการสินค้าอันตรายขาออก (คสอ.07)

Cargo & Container >> <mark>ยื่นเอกสารสินค้าอันตรายขาออก</mark>

| e-PS020300 ยื่นเอกสารสินค้าอันตรายขาออก คสอ.07 |                  |                      |                |              |               |                    |                 |            |                    |  |  |
|------------------------------------------------|------------------|----------------------|----------------|--------------|---------------|--------------------|-----------------|------------|--------------------|--|--|
| Search Data                                    | 3                |                      |                |              |               |                    |                 |            |                    |  |  |
|                                                | Registration N   |                      |                |              | Reference No  |                    | 0               |            |                    |  |  |
|                                                | Vessel Nam       |                      |                |              | nererence no. |                    |                 |            |                    |  |  |
|                                                | Vov N            | 0.                   |                |              | ETD           |                    |                 |            |                    |  |  |
|                                                | Statu            | us Success           | ~              |              | Change Status | Select             | •               |            |                    |  |  |
|                                                |                  |                      |                | Search       | Reset         |                    |                 |            |                    |  |  |
|                                                |                  |                      |                |              |               |                    |                 |            |                    |  |  |
| List Data                                      |                  |                      |                |              |               |                    |                 |            |                    |  |  |
|                                                |                  |                      |                |              |               |                    | (2)             |            |                    |  |  |
| ผลลัพธ์: 3 ร                                   | รายการ           |                      |                |              |               |                    |                 |            | « 1 »              |  |  |
|                                                |                  |                      |                |              |               | ยื่น               | ดสอ.07 ลบดสอ.07 | ยื่นขอแก้ไ | ขดสอ.07 Print PDF  |  |  |
| □ No.                                          | Registration No. | Reference No.        | Reference Doc. | Voy No.      | Vessel Name   | ETD                | Change Status   | Status     | Sent Date          |  |  |
| 1                                              | 00702213/2021    | 23-07-2021-D07-00017 | ทกท.308.2      | <u>2128N</u> | G. BOX        | 26 ก.ค. 2564 06:00 |                 | Success    | 23 ก.ค. 2564 15:52 |  |  |
| 0 71)                                          | 00702209/2021    | 23-07-2021-D07-00012 | ุทกท.308.2     | <u>2128N</u> | G. BOX        | 26 ก.ค. 2564 06:00 |                 | Success    | 23 ก.ค. 2564 15:08 |  |  |
|                                                | 00702208/2021    | 23-07-2021-D07-00011 | ุทกท.308.2     | <u>2128N</u> | G. BOX        | 26 ก.ค. 2564 06:00 | Change Approved | Success    | 23 ก.ค. 2564 14:14 |  |  |

เมื่อผู้ใช้งานต้องการ ยื่นคำร้องขอแก้ไขรายการสินค้าอันตรายขาออก ให้ทำเครื่องหมายถูกที่ 🗆 หน้าแถวรายการ

ข้อมูล คสอ.07 ที่มีสถานะ Success จากนั้นคลิกที่ **ยื่นขอแก่ใข คสอ.07** ระบบจะปรากฏจอให้ยืนยันการ ดำเนินการยื่น คำร้องขอแก้ไขรายการสินค้าอันตราย ดังนี้

| 🔔 ยืนยันการทำรายการ                              | ×    |
|--------------------------------------------------|------|
| ท่านประสงค์ที่จะยื่นคำร้องขอแก้ไข คสอ.07 หรือไม่ |      |
| ยกเลิก                                           | ตกลง |

ถ้าต้องการยืนยัน การยื่นคำร้องขอแก้ไขรายการสินค้าอันตรายขาออก ให้คลิก "ตกลง" จะปรากฏหน้าจอให้ ดำเนินการระบุรายละเอียดการยื่นคำร้องขอแก้ไขรายการสินค้า ดังนี้

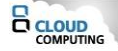

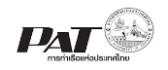

Cargo & Container >> ยื่นเอกสารสินค้าอันตรายขาออก >> ยื่นคำร้องแก้ไข คสอ.07 Agent Name : WAN H

Agent Name : WAN HAI LINES LTD. C/O WAN HAI LINES (THAILAND) LTD.  $\mathsf{Q}$ 

| Regist                | ration No. 0070 | 0093/2 | 020   |                         |                                                                                                    | App N              | No.5 01          | -07-2020-0000           | )2                                            |                         |            |        |  |  |  |
|-----------------------|-----------------|--------|-------|-------------------------|----------------------------------------------------------------------------------------------------|--------------------|------------------|-------------------------|-----------------------------------------------|-------------------------|------------|--------|--|--|--|
| А                     | gent Code WHL   | N      |       |                         | Agent Name                                                                                                    |                    |                  |                         | WAN HAI LINES LTD. C/O WAN HAI LINES (THAILAN |                         |            |        |  |  |  |
| Ve                    | essel Code  W12 | 2      |       |                         |                                                                                                    | Vessel Na          | ame W            | AN HAI 221              |                                               |                         |            |        |  |  |  |
|                       | Voy No. N322    |        | ETD   | 16/08/2561              | ขอทำการ ○ยกเลิกรายการสินค้าอันตรายข้างต้น<br>○แก้ไข/ลบรายการสินค้าอันตรายข้างต้นเป็น<br>○ขอเพิ่มรายการสินค้าอันตรายดังนี้ |                    |                  |                         |                                               |                         | เป็นดังนี้ |        |  |  |  |
|                       |                 |        |       |                         |                                                                                                    |                    |                  |                         |                                               |                         |            |        |  |  |  |
| Custom<br>Declaration | Container No.   | UN     | Class | Proper Shipping<br>Name | Subsidiary<br>Hazard                                                                                                    | Flash P<br>Point C | Packing<br>Group | Optional<br>Information | No. of<br>Packages                            | Net<br>Weight<br>(Kgs.) | Remark     | Status |  |  |  |

## <u>ขั้นตอนการเพิ่มข้อมูลการยื่นคำร้องขอแก้ไขรายการสินค้าอันตราย</u>

- ที่หน้าจอ e-PS020304 ยื่นคำร้องแก้ไข คสอ.07 ให้คลิกที่ หน้ารายการ ที่ต้องการขอทำการแก้ไข ซึ่งมีให้เลือก 3 รายการได้แก่
  - 1) ยกเลิกรายการสินค้าอันตรายข้างต้น
  - 2) แก้ไข/ลบรายการสินค้าอันตรายข้างต้นเป็นดังนี้
  - 3) ขอเพิ่มรายการสินค้าอันตรายดังนี้
  - 1.1. กรณีเลือกขอทำการ ยกเลิกรายการสินค้าอันตรายข้างต้น เมื่อคลิกรายการขอทำการยกเลิกรายการสินค้า อันตรายแล้วให้คลิกที่ Send ระบบจะแสดงข้อความให้ยืนยันการส่งคำร้องขอแก้ไขรายการสินค้าไปให้เจ้าหน้าที่ ตรวจสอบ ให้คลิกที่ "ตกลง"

|   |                       |                 |        |       | e-PS020304 ยื่นคำร้อ    | งแก้ไข คสอ.(         | 07             |                  |                           |                    |               |            |        |
|---|-----------------------|-----------------|--------|-------|-------------------------|----------------------|----------------|------------------|---------------------------|--------------------|---------------|------------|--------|
|   | Regist                | ration No. 0070 | 0093/2 | 2020  |                         |                      | App            | p No.5 01        | -07-2020-0000             | )2                 |               |            |        |
|   | А                     | gent Code WHL   | N      |       |                         |                      | Agent          | Name W           | AN HAI LINES              | LTD. C/O V         | van hai li    | NES (THA   | ILAND) |
|   | Ve                    | essel Code W122 | 2      |       |                         |                      | Vessel         | Name W.          | AN HAI 221                |                    |               |            |        |
|   |                       | Voy No. N322    |        | ETD   | 16/08/2561              |                      | ของ            | ทำการ 🧿          | ยกเลิกรายการเ             | สินค้าอันตรา       | ยข้างต้น      | (1)        |        |
|   |                       |                 |        |       |                         |                      |                | 0                | <sup>)</sup> แก้ไข/ลบรายก | ารสินค้าอันต       | ครายข้างต้น   | เป็นดังนี้ |        |
|   |                       |                 |        |       |                         |                      |                | 0                | ) ขอเพิ่มรายการ           | สินค้าอันตรา       | ายดังนี้      |            |        |
| ) | Custom<br>Declaration | Container No.   | UN     | Class | Proper Shipping<br>Name | Subsidiary<br>Hazard | Flash<br>Point | Packing<br>Group | Optional<br>Information   | No. of<br>Packages | Net<br>Weight | Remark     | Statu  |
|   |                       |                 |        |       | AMMONIUM                |                      |                |                  | Marine                    |                    | (Kgs.)        |            |        |
|   | <u>15</u>             | DFSU1430308     | 0004   | 1.1   | PICRATE                 |                      |                | -                | Pollutant                 | 602                | 44.00         | -          |        |

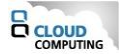

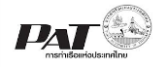

| CONTRACTOR IN                                                                                               | 1                                                                                                  |                                                                                                    |                                                             |                                                    |                                                                                        |                                                     |                                                         | วันที่                                          | 04 กุมภาพันธ์                 | 2564                               |            |
|----------------------------------------------------------------------------------------------------|----------------------------------------------------------------------------------------------------|----------------------------------------------------------------------------------------------------|-------------------------------------------------------------|----------------------------------------------------|----------------------------------------------------------------------------------------|-----------------------------------------------------|---------------------------------------------------------|-------------------------------------------------|-------------------------------|------------------------------------|------------|
| รียน หัวหน้าแผน<br>ข้าพเจ้า<br>ภริษัท WAN HA<br>ดยได้ยิ่นซ้อมูลสิน<br>ที่ยวที่ (Voy.) 2<br>กามรายละเอียดดัง | หรวบคุมสินค้าอันตรา<br>1 นายวาน ไห้<br>4 LINES LTD. C/O 1<br>ค้าอันตรายที่จะนำขึ้น<br>1016N<br>นี้ | ย<br>WAN HAI LINES (THAILA<br>แรือ INTEGRA<br>เพี่ยววันที่ (                                                                                      | ND) LT<br>ETD)                                              | ตัว<br>TD.<br>08/08                                | แทนเจ้าของสี<br>/2563                                                                  | มค้า                                                | Refer                                                   | ence No. <u>2</u>                               | 7-01-2021-D(                  | 07-00001                           |            |
| Booking/<br>Reference                                                                                       | หมายเลข<br>ด้สินค้า                                                                                | ชื่อสินค้า                                                                                                    | UN                                                          | Class                                              | Subsidialy<br>Hazard                                                                   | FP                                                  | Packing<br>Group                                        | Optional<br>Information                         | จำนวนและ<br>หีบห่อ            | น้ำหนักสุทธิ                       | หมายเหตุ   |
| 00700045/2021                                                                                               | EJUV1234567(40)                                                                                    | URANIUM<br>HEXAFLUORIDE,<br>RADIOACTIVE<br>MATERIAL, EXCEPTED<br>PACKAGE, Less than<br>0.1 kg per package,<br>non-fissile or fissile-<br>excepted | 3507                                                        | 8                                                  | ×                                                                                      |                                                     |                                                         | -                                               | 43                            | 34,500.00                          | -          |
|                                                                                                    | ขา<br>ข้าพ<br>และขอรับรองว่า                                                                       | หเจ้าขอรับรองว่า ข้าหเข้าเป็<br>เจ้าขอรับรองว่า ข้าหเข้าเป็<br>ข้อมูลดังกล่าวเป็นจริงทุกป                                                         | ) ยกเล<br>) แก้ไข<br>) ขอเพิ่<br>)<br>มผู้ที่ได้<br>ระการ ( | ารายการ<br>/ลบรายก<br>มรายการ<br>มอบหมา<br>และข้าพ | เลนหาอนคราย<br>าารสินค้าอันตราย<br>รสินค้าอันตราย<br>ของกเจ้าของรั<br>เจ้ายินดียื่นเอก | าขางคร<br>รายราช<br>ขตั้งต่อ<br>สินค้าให<br>เสารหย่ | มละเอียดเป็น<br>ไปนี้<br>ดัดำเนินการเ<br>ลักฐานเพิ่มเดิ | ดังค่อไปนี้<br>เก้ไขรายละเอีย<br>่ม หากมีการรัย | ดสินค้าอันครา<br>งงขอจากเจ้าห | ยดังข้อมูลข้า<br>น้าที่ผู้ปฏิบัติง | งต้น<br>าน |
|                                                                                                    |                                                                                                    | ត+ថី១<br>( <u>V</u>                                                                                                    | AN HA                                                       | J LINES                                            | LTD. C/O W/                                                                            | AN HA                                               | <u>LINES</u> )                                          |                                                 |                               |                                    |            |
|                                                                                                    | แรกม                                                                                               | กควบคุมสินค้าอันตราย ได้                                                                                                    | ์ตรวจส                                                      | อบคำขอ                                             | แก้ไขรายการสิ                                                                          | นค้าอั                                              | นตรายข้างด้า                                            | นแล้ว                                           |                               |                                    |            |
|                                                                                                    |                                                                                                    | ลงชื่อ                                                                                                    |                                                             | บายเจ้า                                            | หบ้าที่ ทดสอง                                                                          |                                                     |                                                         |                                                 |                               |                                    |            |

 1.2. กรณีเลือกขอทำการ แก้ไข/ลบรายการสินค้าอันตรายข้างต้นเป็นดังนี้ จะปรากฏรายละเอียดในหน้าจอให้ ดำเนินการดังนี้

| go & Conta | ainer >> ยื่นเ        | อกสารสินค้าอั | เตรายขาอ | อก >> | ยื่นคำร้องแก้ไข คสอ.07  | Ager                                           | Agent Name : WAN HAI LINES LTD. C/O WAN HAI LINES (THAILAND) LTD. |                  |                         |                    |                         |            |                  |  |  |
|------------|-----------------------|---------------|----------|-------|-------------------------|------------------------------------------------|-------------------------------------------------------------------|------------------|-------------------------|--------------------|-------------------------|------------|------------------|--|--|
|            |                       |               |          |       | e-PS020304 ยื่นคำร้อง   | งแก้ไข คสอ.(                                   | )7                                                                |                  |                         |                    |                         |            |                  |  |  |
|            | Regist                | tration No. 0 | 700093/2 | 2020  |                         |                                                | App                                                               | p No.5 01        | 1-07-2020-0000          | )2                 |                         |            |                  |  |  |
|            | А                     | gent Code W   | HLW      |       |                         | Agent Name WAN HAI LINES LTD. C/O WAN HAI LINE |                                                                   |                  |                         |                    |                         |            | ES (THAILAND) LT |  |  |
|            | Ve                    | essel Code W  | 122      |       |                         |                                                | Vessel                                                            | Name W           | AN HAI 221              |                    |                         |            |                  |  |  |
|            |                       | Voy No. N     | 22       | ETD   | 16/08/2561              |                                                | ของ                                                               | ท่าการ 📿         | ) ยกเลิกรายการ          | สินค้าอันตรา       | ยข้างต้น                |            |                  |  |  |
|            |                       |               |          |       |                         |                                                |                                                                   | 0                | ) แก้ไข/ลบรายก          | ารสินค้าอันต       | ารายข้างต้น             | เป็นดังนี้ | (1)              |  |  |
|            |                       |               |          |       |                         |                                                |                                                                   | C                | ขอเพมรายการ             | สนคาอนตรา          | เยดงน                   |            |                  |  |  |
|            |                       |               |          |       |                         |                                                |                                                                   |                  |                         |                    |                         |            |                  |  |  |
|            |                       |               |          |       |                         |                                                |                                                                   |                  |                         |                    |                         |            |                  |  |  |
|            | Custom<br>Declaration | Container N   | o. UN    | Class | Proper Shipping<br>Name | Subsidiary<br>Hazard                           | Flash<br>Point                                                    | Packing<br>Group | Optional<br>Information | No. of<br>Packages | Net<br>Weight<br>(Kgs.) | Remark     | Status           |  |  |
| <b>(</b>   | <b>2)</b> 15          | DFSU14303     | 08 0004  | 1.1   | AMMONIUM<br>PICRATE     |                                                |                                                                   | -                | Marine<br>Pollutant     | 602                | 44.00                   | -          |                  |  |  |
|            |                       |               |          |       |                         |                                                |                                                                   |                  |                         |                    |                         |            |                  |  |  |
|            |                       |               |          |       | (3) s                   | end Back                                       |                                                                   |                  |                         |                    |                         |            |                  |  |  |

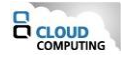

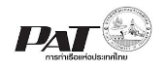

- คลิกรายการขอทำการ "แก้ไข/ลบรายการสินค้าอันตรายข้างต้นดังนี้" ระบบจะแสดง Icon <sup>1</sup> ที่หน้าแกว รายการข้อมูลสินค้าอันตราย ที่ต้องการแก้ไขข้อมูลรายการสินค้าอันตราย
- 2) กรณีคลิกที่ 🖍 ระบบจะเข้าสู่หน้าจอสำหรับการแก้ไขข้อมูลสินค้าอันตราย
  - กรณีคลิกที่ 🟛 ระบบจะแสดงข้อความแจ้งเตือนให้ยืนยันการลบข้อมูล
- เมื่อดำเนินการแก้ไขรายการตามประสงค์แล้ว ต้องการยื่นคำร้องขอแก้ไขข้อมูลสินค้าอันตรายให้เจ้าหน้าที่ ตรวจสอบพิจารณาอนุมัติให้คลิกที่ <u>Send</u>

|                                                                                                    | and a second                                                                                             | แบบคำร้อ                                                                                                    | 14 <b>V</b> ƏLL                                                               | ก้ไขรา                                                  | ยการสินค้                                                                  | าอันต                                            | ารายขาอ                                                                        | อ <mark>ก</mark><br>วันที่                 | 04 กุมภาพัน                  | <del>5</del> 2564                   |            |
|----------------------------------------------------------------------------------------------------|----------------------------------------------------------------------------------------------------|----------------------------------------------------------------------------------------------------|-------------------------------------------------------------------------------|---------------------------------------------------------|----------------------------------------------------------------------------|--------------------------------------------------|--------------------------------------------------------------------------------|--------------------------------------------|------------------------------|-------------------------------------|------------|
| MONITY OF                                                                                                    |                                                                                                    |                                                                                                    |                                                                               |                                                         |                                                                            |                                                  |                                                                                |                                            |                              |                                     |            |
| เรียน หัวหน้าแผนเ<br>ข้าทเจ้<br>บริษัท WAN HJ<br>โดยได้ยื่นข้อมูลสิน<br>เที่ยวที่ (Voy.) 1<br>ตามวายละเอียดดัง | กควบคุมสินค้าอันตรา<br>า <u>นายวาน ให้</u><br>M LINES LTD. C/O N<br>ก้าอันตรายที่จะนำขึ้น<br>เ2N<br>เนื้ | ย<br>WAN HAI LINES (THAIL)<br>เรื่อ ARABIAN EXPR<br>เพี่ยววันที่                                             | AND) LT<br>ESS<br>(ETD)                                                       | ตัว<br>TD.<br>30/07.                                    | แทบเจ้าของสี<br>/2563                                                      | มค้า                                             | Refer                                                                          | rence No. 1                                | 5-01-2021-D                  | 07-00001                            |            |
| Booking/<br>Reference                                                                                          | หมายเลข<br>ตู้สืบค้า                                                                                     | ซื่อสินค้า                                                                                                   | UN                                                                            | Class                                                   | Subsidialy<br>Hazard                                                       | FP                                               | Packing<br>Group                                                               | Optional<br>Information                    | จำนวนและ<br>หีบห่อ           | น้ำหนักสุทธิ                        | หมายเหตุ   |
| O0700041/2021                                                                                                  | SUNU1414141(20)                                                                                          | AMMUNITION, SMOKE                                                                                            | 0015                                                                          | 1.2                                                     | ~                                                                          | -                                                | с.<br>С                                                                        | Marine                                     | 5                            | 1,500.00                            |            |
| Booking/<br>Reference<br>รายการแก้ไข                                                                           | หมายเลข<br>ดู้สินค้า                                                                                     | ซื่อสินค้า                                                                                                   | UN                                                                            | Class                                                   | Subsidialy<br>Hazard                                                       | FP                                               | Packing<br>Group                                                               | Optional<br>Information                    | รำบวนและ<br>หีบห่อ           | น้ำหนักสุทธิ                        | หมายเหตุ   |
| 00700041/2021                                                                                                  | SUNU1414141(20)                                                                                          | AMMUNITION, TEAR-                                                                                            | 0018                                                                          | 1.2                                                     | 6.1,8                                                                      |                                                  | -                                                                              | -                                          | 5                            | 1,500.00                            |            |
|                                                                                                    | ข้าพ<br>และขอวับรองว่า<br>แผบ                                                                            | เจ้าขอรับรองว่า ข้าพเจ้าเม่<br>ร้อมูลดังกล่าวเป็นจริงทุกร<br>ลงซื่อ<br>( <u>y</u><br>กควบคุมสินค้าอันตราย ไป | ป็นผู้ที่ได้<br>ประการ (<br><u>มายวาม</u><br><u>NAN HA</u><br>02 /<br>ค์ครวจส | มอบหมา<br>และข้าพ<br>J ไห้<br>J LINES<br>/ 02<br>อบคำขอ | ายจากเจ้าของไ<br>เจ้ายินดียื่นเอr<br>LTD. C/O W<br>/_2564<br>แก้ไขรายการสี | สินค้าให<br>เสารหม่<br>AN HA<br>10_:<br>ในค้าอ้า | ทัดำเนินการเ<br>ลักฐานเพิ่มเด่<br><u>J LINES</u> )<br><u>41</u><br>นตรายข้างตั | แก้ไขวายละเอีย<br>คิม หากมีการร้อ<br>นนลัว | ดสินค้าอันคร<br>เงขอจากเจ้าห | ายดังข้อมูลข้า<br>น้าที่ผู้ปฏิบัติง | งตัน<br>าน |
|                                                                                                    |                                                                                                    | ลงชื่อ<br>(                                                                                                  | แหนาคว                                                                        | <u>นายเจ้า</u><br>บคุมสินศ์                             | เห <u>น้าที่ ทุดสอ</u> บ<br>ข้าอันตราย หรื                                 | )<br>อผู้ได้รั                                   | )<br>บมอบหมาย                                                                  |                                            |                              |                                     |            |
|                                                                                                    |                                                                                                    |                                                                                                    |                                                                               |                                                         | - 4294                                                                     | 10                                               | _94_                                                                           |                                            |                              |                                     |            |

1.3. กรณีเลือกขอทำการ ขอเพิ่มรายการสินค้าอันตรายดังนี้ จะปรากฏรายละเอียดในหน้าจอให้ดำเนินการดังนี้

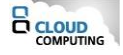

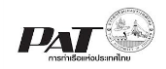

| argo & | Contair | ier >> ยื่นเอกสารสิน  | เค้าอันตรายขาออ  | เก >> ยื่นศ | าร้องแก้ไ   | ข คสอ.07 |                                                                     |                      |                |                  | Agent Name : WAI        | N HAI LINES LT     | D. C/O WAN HA        | AI LINES (TH | HAILAND) LTI       |
|--------|---------|-----------------------|------------------|-------------|-------------|----------|---------------------------------------------------------------------|----------------------|----------------|------------------|-------------------------|--------------------|----------------------|--------------|--------------------|
|        |         |                       |                  |             |             |          | e-PS020304 ยื่นคำร้องแก้ไข คส                                       | a.07                 |                |                  |                         |                    |                      |              |                    |
|        |         | I                     | Registration No. | 0070003     | 35/2021     |          |                                                                     |                      | Pread          | lvice No. 08-0   | 01-2021-D07-00002       |                    |                      |              |                    |
|        |         |                       | Agent Code       | WHLW        |             |          |                                                                     |                      | Age            | ent Name  WA     | N HAI LINES LTD. C      | /o wan hai lin     | ES (THAILAND)        | LTD.         |                    |
|        |         |                       | Vessel Code      | 1334        |             |          |                                                                     |                      | Vess           | sel Name INT     | EGRA                    |                    |                      |              |                    |
|        |         |                       | Voy No.          | 2016N       |             | ETD      | 08/08/2563                                                          |                      | 2              | มอทำการ 🔘 ย      | บกเลิกรายการสินค้าอัน   | เตรายข้างดัน       |                      |              |                    |
|        |         |                       |                  |             |             |          |                                                                     |                      |                | 0.               | เก้ไข/ลบรายการสินค้า    | อันตรายข้างต้นเรี  | ในดังนี้             |              |                    |
|        |         |                       |                  |             |             |          |                                                                     |                      |                | (1) 🔍 1          | ขอเพิ่มรายการสินค้าอัน  | นตรายดังนี้        |                      |              |                    |
|        |         |                       |                  |             |             |          |                                                                     |                      |                |                  |                         |                    |                      |              |                    |
|        |         |                       |                  |             |             |          |                                                                     |                      |                |                  |                         |                    |                      |              | (2) Add            |
|        |         | Custom<br>Declaration | Container        | r No.       | UN          | Class    | Proper Shipping Name                                                | Subsidiary<br>Hazard | Flash<br>Point | Packing<br>Group | Optional<br>Information | No. of<br>Packages | Net Weight<br>(Kgs.) | Remark       | Status             |
|        |         | <u>12345678910</u>    | UETU529          | 2490        | <u>0009</u> | 1.2      | AMMUNITION, INCENDIARY                                              |                      |                | -                |                         | 20                 | 500.00               | -            |                    |
|        |         |                       |                  |             |             |          | 3                                                                   | ายการที่ขอเพิ่ม ==   |                |                  |                         |                    |                      |              |                    |
|        | /       | <u>12345678910</u>    | TCKU723          | 9786        | <u>0019</u> | 1.3G     | AMMUNITION, TEAR-<br>PRODUCING with<br>burster, expelling charge or | 6.1, 8               |                | -                |                         | 10                 | 500.00               | -            | Waiting to<br>Send |

|     | _    |           |      |
|-----|------|-----------|------|
| (3) | Send | Print PDF | Back |
|     |      |           |      |

- 1) คลิกรายการขอทำการ "ขอเพิ่มรายการสินค้าอันตรายดังนี้" ระบบจะแสดงปุ่ม Add
- 2) ระบบจะแสดงหน้าจอสำหรับการเพิ่มรายการสินค้าอันตราย
- เมื่อดำเนินการเพิ่มรายการตามประสงค์แล้ว ต้องการยื่นคำร้องขอแก้ไขข้อมูลสินค้าอันตรายให้เจ้าหน้าที่ ตรวจสอบพิจารณาอนุมัติให้คลิกที่ Send

| The second second                                                      |                                                              |                                         |            |        |                      | 10 47   |                  | วันที่                   | 04 กุมภาพันธ์           | 2564                   |         |
|------------------------------------------------------------------------|--------------------------------------------------------------|-----------------------------------------|------------|--------|----------------------|---------|------------------|--------------------------|-------------------------|------------------------|---------|
| เรียน หัวหน้าแผนก                                                      | กควบคุมสินค้าอันคราเ                                         | Ð                                       |            |        |                      |         |                  |                          |                         |                        |         |
| ข้าพเจ้                                                                | 1                                                            |                                         |            | ตัว    | แทนเจ้าของสิ่า       | มค้า    |                  |                          |                         |                        |         |
| บริษัท WAN H                                                           | A LINES LTD. C/O V                                           | VAN HAI LINES (THAILA                   | ND) LT     | D.     |                      |         |                  |                          |                         |                        |         |
| โดยได้ยื่นข้อมูลสิน                                                    | ค้าอันตรายที่จะนำขึ้น                                        | So INTEGRA                              |            |        |                      |         |                  |                          |                         |                        |         |
| เที่ยวที่ (Voy.)<br>ดามรายละเอียดดั                                    | 2016N<br>ณี้                                                 | เที่ยววันที่ (                          | ETD)       | 08/08  | /2563                |         | Refer            | rence No. 2              | 6-01-2021-D             | 07-00001               |         |
|                                                                        |                                                              |                                         | ) ขอเพื่อ  | มรายกา | รสินค้าอันตราย       | บดังต่อ | เปน้             |                          |                         |                        |         |
| รายการสินค้า                                                           | าอันครายที่ขอเพิ่ม                                           |                                         |            |        |                      |         |                  |                          |                         |                        |         |
| รายการสินค้<br>Booking/<br>Reference                                   | าอันครายที่ขอเพิ่ม<br>หมายเลข<br>ตู้สินค้า                   | ชื่อสินค้า                              | UN         | Class  | Subsidialy<br>Hazard | FP      | Packing<br>Group | Optional.<br>Information | จำนวนและ<br>ที่บห้อ     | น้ำหนักสุทธิ           | หมายเห  |
| รายการสินค้<br>Booking/<br>Reference<br>รายการขอเพิ่ม                  | าอันครายที่ขอเพิ่ม<br>หมายเลข<br>ตู้สินค้า                   | ชื่อสินค้า                              | UN         | Class  | Subsidialy<br>Hazard | FP      | Packing<br>Group | Optional<br>Information  | จำนวนและ<br>หีบห่อ      | น้ำหนักสุทธิ           | หมายเห  |
| รายการสินตั<br>Booking/<br>Reference<br>รายการขอเพิ่ม<br>00700043/2021 | อันตรายที่ขอเพิ่ม<br>หมายเลข<br>ผู้สินค้า<br>WHSU5006409(40) | รื่อสินค้า<br>AMMUNITION,INCENDI<br>ARY | UN<br>0010 | Class  | Subsidialy<br>Hazard | FP .    | Packing<br>Group | Optional<br>Information  | จำนวนและ<br>หืบห่อ<br>2 | น้ำหนักสุทธิ<br>500.00 | หมายเหต |

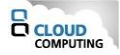

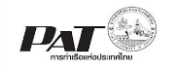

## 2.3 ขั้นตอนการค้นหาข้อมูลเอกสารสินค้าอันตรายขาออก คสอ.07

1. เลือกเมนูทางซ้าย Cargo and Container for Export>> e-PB020400 : เอกสารสินค้าอันตรายขาออก (DGCS 07)

| 🌣 Menu                                                         | Cargo & Container >> | <ul> <li>ยื่นเอกสารสินค้าอันดรายขา</li> </ul> | iaan                    |                          |                 |             |             |               | User Name          | : ชินวัตร จดุรพาหุ C |
|----------------------------------------------------------------|----------------------|-----------------------------------------------|-------------------------|--------------------------|-----------------|-------------|-------------|---------------|--------------------|----------------------|
|                                                                |                      |                                               | e-P                     | 5020300 ยื่นเอกสารสินค้า | อันดรายขาออก เ  | คสอ.07      |             |               |                    |                      |
| HOME                                                           | Search Data ——       |                                               |                         |                          |                 |             |             |               |                    |                      |
| User Management                                                | (                    | Registration No.                              | Q                       | (1)                      | Reference       | No.         | Q           |               |                    |                      |
| Cargo and Container for Export                                 |                      | Vessel Name                                   | Q                       | (1)                      |                 |             |             |               |                    |                      |
| e-PS020300 : ขึ้นเอกสารสินด้าอันตราย<br>ขาออก คสอ.07 (DGCS 07) |                      | Voy No.                                       |                         |                          | E               | TD _/_/     | 1           |               |                    |                      |
| Cargo and Container for Import                                 | l                    | StatusS                                       | elect 🗸                 |                          | Change Sta      | tusSelect   | ~           | )             |                    |                      |
| Machinery and Equipment                                        |                      |                                               |                         | (2) _Sear                | ch Reset (      | 3)          |             |               |                    |                      |
| Report                                                         | List Data            |                                               |                         |                          |                 |             |             |               |                    |                      |
|                                                                | ผลลัพธ์: รายการ      |                                               |                         |                          |                 |             |             |               |                    | « »                  |
|                                                                |                      |                                               |                         |                          |                 |             | ยื่น คสอ.07 | ลบ คสอ.07     | ยื่นขอแก้ไข คสอ.07 | Print PDF            |
|                                                                | □ No.                | Registration No.                              | Reference No.           | Reference Doc.           | Voy No.         | Vessel Name | ETD         | Change Status | Status             | Sent Date            |
|                                                                |                      |                                               |                         | "1                       | เพบข้อมูล ===== |             |             |               |                    |                      |
|                                                                |                      |                                               |                         |                          |                 |             |             |               |                    |                      |
|                                                                |                      |                                               |                         |                          |                 |             |             |               |                    |                      |
|                                                                |                      |                                               |                         |                          |                 | _           |             |               |                    |                      |
|                                                                |                      | Copyright © 2                                 | 018 Port Authority of T | hailand. All Right Rese  | rved.           |             |             |               |                    |                      |

 ผู้ใช้งานสามารถค้นหา และติดตามสถานะ โดย (1) กรอกข้อมูลเงื่อนไข ได้แก่ Registration No., Reference No., Vessel Name, Voy No., ETD, Status, Change Status จากนั้น (2) คลิกปุ่ม "Search" และ (3) หากต้องการล้าง ข้อมูลเงื่อนไขที่ได้กำหนดไว้ให้คลิกที่ปุ่ม "Reset"

| Registration No. (1) | Reference No.         |  |
|----------------------|-----------------------|--|
| Vessel Name          |                       |  |
| Voy No.              | ETD 🔚                 |  |
| StatusSelect 🗸       | Change StatusSelect 🗸 |  |
|                      | (2) Search Reset (3)  |  |

3. เมื่อคลิกปุ่ม Search ผู้ใช้งานจะเห็นรายการข้อมูล คสอ.07 โดยจะแสดงข้อมูลเฉพาะที่ผู้ใช้งานเป็นผู้เพิ่มเท่านั้น

| ผลส์ | ัพ <del>ธ์:</del> 3 ร | ายการ                |                      |                |              |             | ยื่น                             | ดสอ.07 ุลบ คสอ.07 | ี<br>ยื่นขอแก้ไ | <         1         >           ข คสอ.07         Print PDF |
|------|-----------------------|----------------------|----------------------|----------------|--------------|-------------|----------------------------------|-------------------|-----------------|------------------------------------------------------------|
|      | No.                   | Registration No.     | Reference No.        | Reference Doc. | Voy No.      | Vessel Name | ETD                              | Change Status     | Status          | Sent Date                                                  |
|      | 1                     | <u>00702213/2021</u> | 23-07-2021-D07-00017 | ทกท.308.2      | <u>2128N</u> | G. BOX      | 26 ก.ค. 2564 06:00               |                   | Success         | 23 ก.ค. 2564 15:52                                         |
|      | 2                     | 00702209/2021        | 23-07-2021-D07-00012 | ุทกท.308.2     | <u>2128N</u> | G. BOX      | 26 <mark>ก.ค</mark> . 2564 06:00 |                   | Success         | 23 ก.ค. 2564 15:08                                         |
|      | 3                     | 00702208/2021        | 23-07-2021-D07-00011 | ุทกท.308.2     | <u>2128N</u> | G. BOX      | 26 ก.ค. 2564 06:00               | Change Approved   | Success         | 23 ก.ค. 2564 14:14                                         |

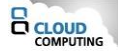

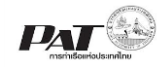

4. ถ้าต้องการพิมพ์เอกสารแบบรายงานสินคาอันตรายขาออก ให้ทำเครื่องหมายถูกที่ 🗆 หน้าแถวรายการข้อมูล คสอ.07

ที่มีสถานะ Success จากนั้นคลิกที่ Print PDF ระบร

ระบบจะแสดงแบบรายงานสินค้าอันตรายในรูปแบบไฟล์ PDF

| (                                                                                                    |                    |                        | Dangero                   | u<br>us Go | า<br>B<br>เบบราย<br>ods D | ท่าเรือกรุ<br>langkok<br>ยงานสินค้า<br>eclaratio | งเทพ<br>Port<br>เอ้นตรายชา<br>n Form F | nəən<br>or Export | Cargoes    |                 |              |          |
|----------------------------------------------------------------------------------------------------|--------------------|------------------------|---------------------------|------------|---------------------------|--------------------------------------------------|----------------------------------------|-------------------|------------|-----------------|--------------|----------|
|                                                                                                    | ÷                  | อเรือ-Vessel <u>AR</u> | ABIAN EXPRESS             |            |                           | เลขที่                                           | Registration                           | n No. <u>007</u>  | 00039/2021 | / (02-01-2021-0 | 0031)        |          |
|                                                                                                    | เที่ย              | าวที่-Voy.No <u>00</u> | IS                        |            |                           |                                                  |                                        |                   | วันที่เ    | Seeen-ETD0      | 3-11-2560    |          |
| เจ้าของสินค้าหรือตัวแทน <u>WAN HAI LINES LTD. C/O WAN HAI LINES (THAILAND) LTD.</u> โทรศัพท์ <u>02-6797400</u><br>consignor โทรสาร |                    |                        |                           |            |                           |                                                  |                                        |                   |            |                 |              |          |
| 1                                                                                                    | เอน้าสินค้าอันตราย | ยเข้าพื้นที่ท่าเรือก   | รุงเทพฯ ดังรายการต่อไปนี้ | I          |                           |                                                  |                                        |                   |            | 67136114        |              |          |
| ſ                                                                                                    | Custom             | หมายเลขคู้สินค้า       | ชื่อสินค้า                | UN         | Class                     | Subsidiary                                       | จุดวาบไฟ                               | Packing           | Optional   | No./Kind of     | น้ำหนักสุทธิ | หมายเหตุ |
| ł                                                                                                    | 12345678910        | EPTU1113333            | CARTRIDGES FOR            | 0006       | 1.1                       | Hazard                                           | -                                      | - Group           | -          | 20 / HUNDRED    | 500.00       | -        |
|                                                                                                    |                    |                        | WEAPONS                   |            |                           |                                                  |                                        |                   |            | LB DRUM         |              |          |
|                                                                                                    |                    |                        |                           |            |                           |                                                  |                                        |                   |            |                 |              |          |
|                                                                                                    |                    |                        |                           |            |                           |                                                  |                                        |                   |            |                 |              |          |
|                                                                                                    |                    |                        |                           |            |                           |                                                  |                                        |                   |            |                 |              |          |
|                                                                                                    |                    |                        |                           |            |                           |                                                  |                                        |                   |            |                 |              |          |
|                                                                                                    |                    |                        |                           |            |                           |                                                  |                                        |                   |            |                 |              |          |
|                                                                                                    |                    |                        |                           |            |                           |                                                  |                                        |                   |            |                 |              |          |
|                                                                                                    |                    |                        |                           |            |                           |                                                  |                                        |                   |            |                 |              |          |
|                                                                                                    |                    |                        |                           |            |                           |                                                  |                                        |                   |            |                 |              |          |
|                                                                                                    |                    |                        |                           |            |                           |                                                  |                                        |                   |            |                 |              |          |
|                                                                                                    |                    |                        |                           |            |                           |                                                  |                                        |                   |            |                 |              |          |
|                                                                                                    |                    |                        |                           |            |                           |                                                  |                                        |                   |            |                 |              |          |
|                                                                                                    |                    |                        |                           |            |                           |                                                  |                                        |                   |            |                 |              |          |
|                                                                                                    |                    |                        |                           |            |                           |                                                  |                                        |                   |            |                 |              |          |
|                                                                                                    |                    |                        |                           |            |                           |                                                  |                                        |                   |            |                 |              |          |
|                                                                                                    |                    |                        |                           |            |                           |                                                  |                                        |                   |            |                 |              |          |
|                                                                                                    |                    |                        |                           |            |                           |                                                  |                                        |                   |            |                 |              |          |

ขอรับรองว่ารายการสินค้าอันตรายดังกล่าวนี้ แจ้งชื่อ ประเภท UN number ถูกต้อง และบรรจุในภาชนะที่ ได้มาตรฐานพร้อมติดฉลากตามที่ IMO กำหนดทุกประการ

I hereby declare that the content of this consignment are fully and accurately described below by the Proper Shipper Name, and are classified, packaged, marked, and labeled/placarded in all respects according to IMO regulations WAN HAI LINES LTD. C/O WAN HAI LINES

เจ้าของสินค้าหรือตัวแทน consignor

นายเจ้าหน้าที่ ทดสอบ

เจ้าหน้าที่ผู้ตรวจสอบข้อมูล 13-01-2564

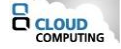

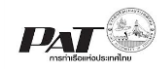

5. ถ้าต้องการพิมพ์เอกสารแบบคำร้องขอแก้ไขรายการสินค้าอันตรายขาออก ให้คลิกที่ข้อความ Change Approve ณ ช่อง Change Status ระบบจะแสดงหน้าจอแสดงรายละเอียดคำร้องขอแก้ไขรายการสินค้าอันตรายขาออก ดังนี้

|                       |                                                   |                               |      |       | e-PS020304 ยื่นคำร้อง           | มแก้ไข คสอ.(         | 17                            |                                           |                                                                                                    |                                                    |                                                   |                        |        |
|-----------------------|---------------------------------------------------|-------------------------------|------|-------|---------------------------------|----------------------|-------------------------------|-------------------------------------------|----------------------------------------------------------------------------------------------------|----------------------------------------------------|---------------------------------------------------|------------------------|--------|
| Regist<br>A<br>Ve     | tration No.<br>gent Code<br>essel Code<br>Voy No. | 00700<br>WHLW<br>W36P<br>120S | /    | ETD   | 21/10/2561                      |                      | App<br>Agent<br>Vessel<br>ของ | o No.5 0'<br>Name W<br>Name W<br>Manas () | 1-10-2019-0000<br>IAN HAI LINES<br>IAN HAI 275<br>9 ยกเล็กรายการ<br>9 แก้ไข/ลบรายการ<br>9 ขอเพิ่มรายการ | )7<br>LTD. C/O V<br>สินค้าอันตรา<br>ารสินค้าอันตรา | VAN HAI LI<br>ยข้างต้น<br>เรายข้างต้น<br>เยดังนี้ | NES (THA<br>เป็นดังนี้ | ILAND) |
| Custom<br>Declaration | Container                                         | No.                           | UN   | Class | Proper Shipping<br>Name         | Subsidiary<br>Hazard | Flash<br>Point                | Packing<br>Group                          | Optional<br>Information                                                                                 | No. of<br>Packages                                 | Net<br>Weight<br>(Kgs.)                           | Remark                 | Statu  |
| <u>Test2501</u>       | AZSD1234                                          | 4567                          | 0014 | 1.4   | CARTRIDGES FOR<br>WEAPONS,BLANK |                      |                               | -                                         | Marine<br>Pollutant                                                                                     | 50                                                 | 50.00                                             | -                      | Succes |

จากนั้นคลิกที่ Print PDF ระบบจะแสดงแบบคำร้องขอแก้ไขรายการสินค้าอันตรายในรูปแบบไฟล์ PDF

ถ้าต้องการยื่นคำร้องขอแก้ไขรายการสินค้าอันตรายขาออก ให้ทำเครื่องหมายถูกที่ หน้าแถวรายการข้อมูล คสอ.07
 ที่มีสถานะ Success จากนั้นคลิกที่ Change Request ระบบจะปรากฏหน้าดำเนินการยื่นคำร้องขอแก้ไขรายการ สินค้าอันตราย ซึ่งจะกล่าวถึงวิธีการในการยื่นคำร้องข้อแก้ไขรายการสินค้าในหัวข้อ 2.2

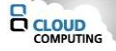